#### ALL IN ONE SOLUTION 비타민페이 메뉴얼 - 포스

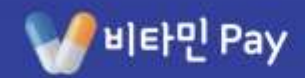

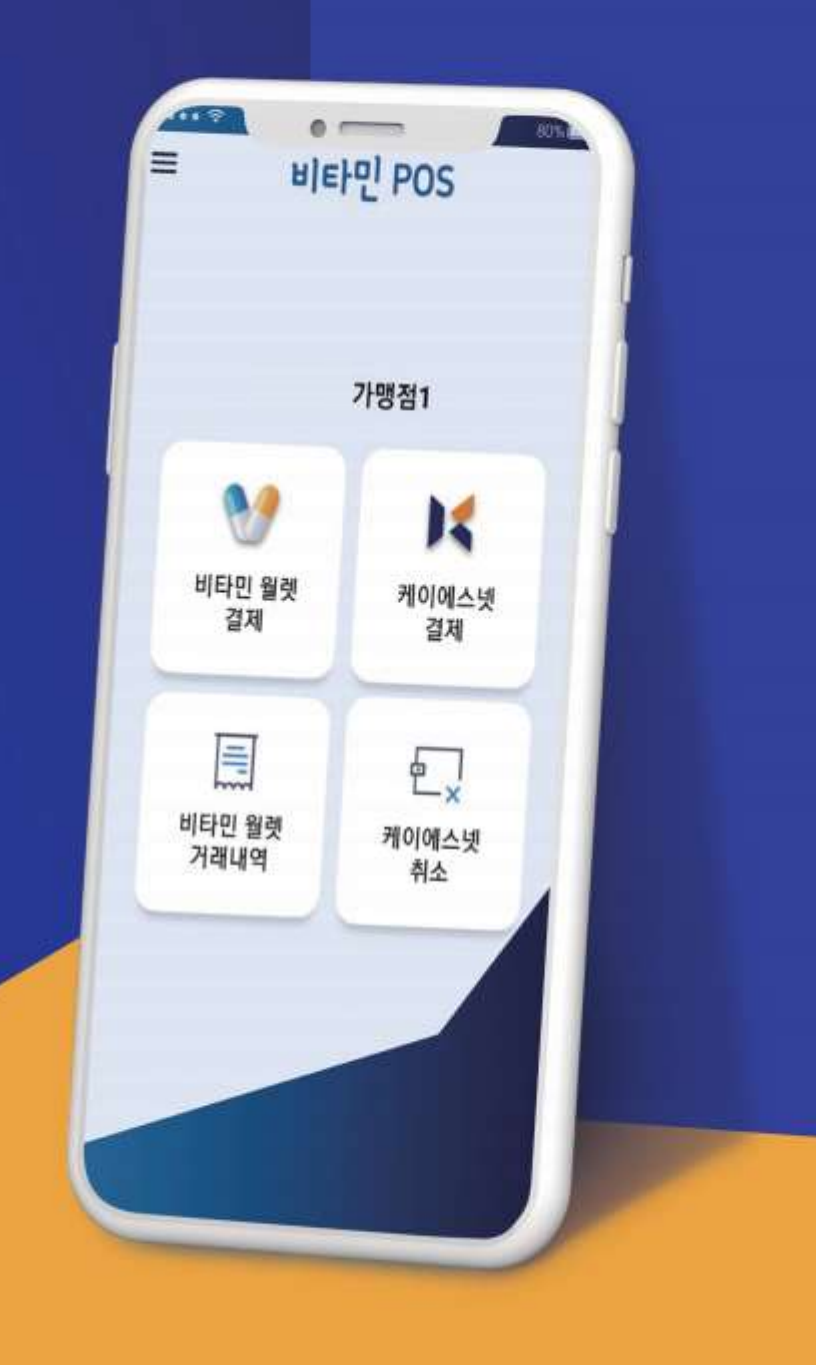

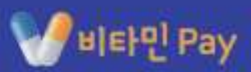

#### 목차

#### I. 비타민 인스톨러

| 다. 인스골디 걸지   |  |
|--------------|--|
| 2. 월렛과 포스 설치 |  |
| 3. 로그인       |  |
| 4 언데이트       |  |

#### Ⅱ. 비타민 포스

| 1. 로그인                 | 11 |
|------------------------|----|
| 2. IC 결제 모듈 설치 ······· | 12 |
| 3. 비타민 월렛 결제           | 14 |
| 4. 비타민 월렛 거래내역         | 21 |
| 5. 케이에스넷 결제            | 30 |
| 6. 케이에스넷 거래내역          | 34 |
| 7. 비타민 매출집계 ······     | 39 |
| 8. 케이에스넷 매출집계 ·······  | 40 |
| 9. 설정                  | 41 |

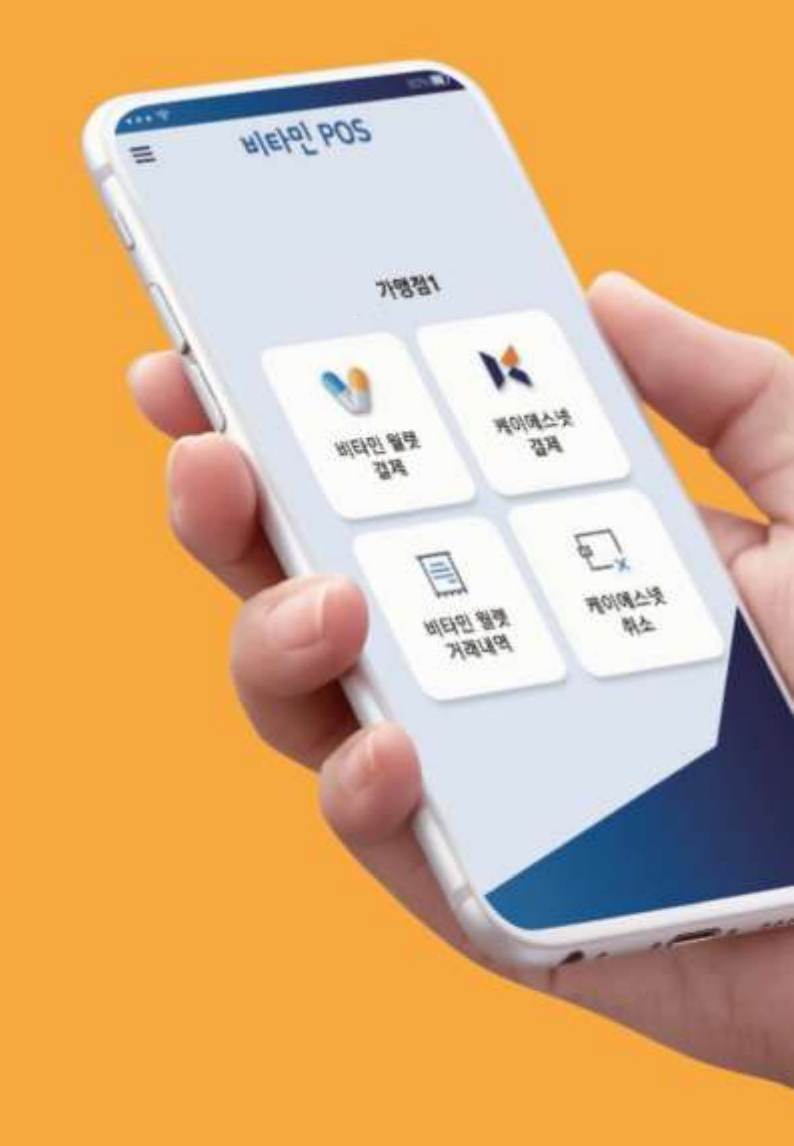

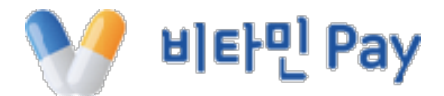

## I. 비타민 인스톨러

I. 인스톨러 1. 인스톨러 설치

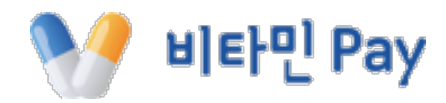

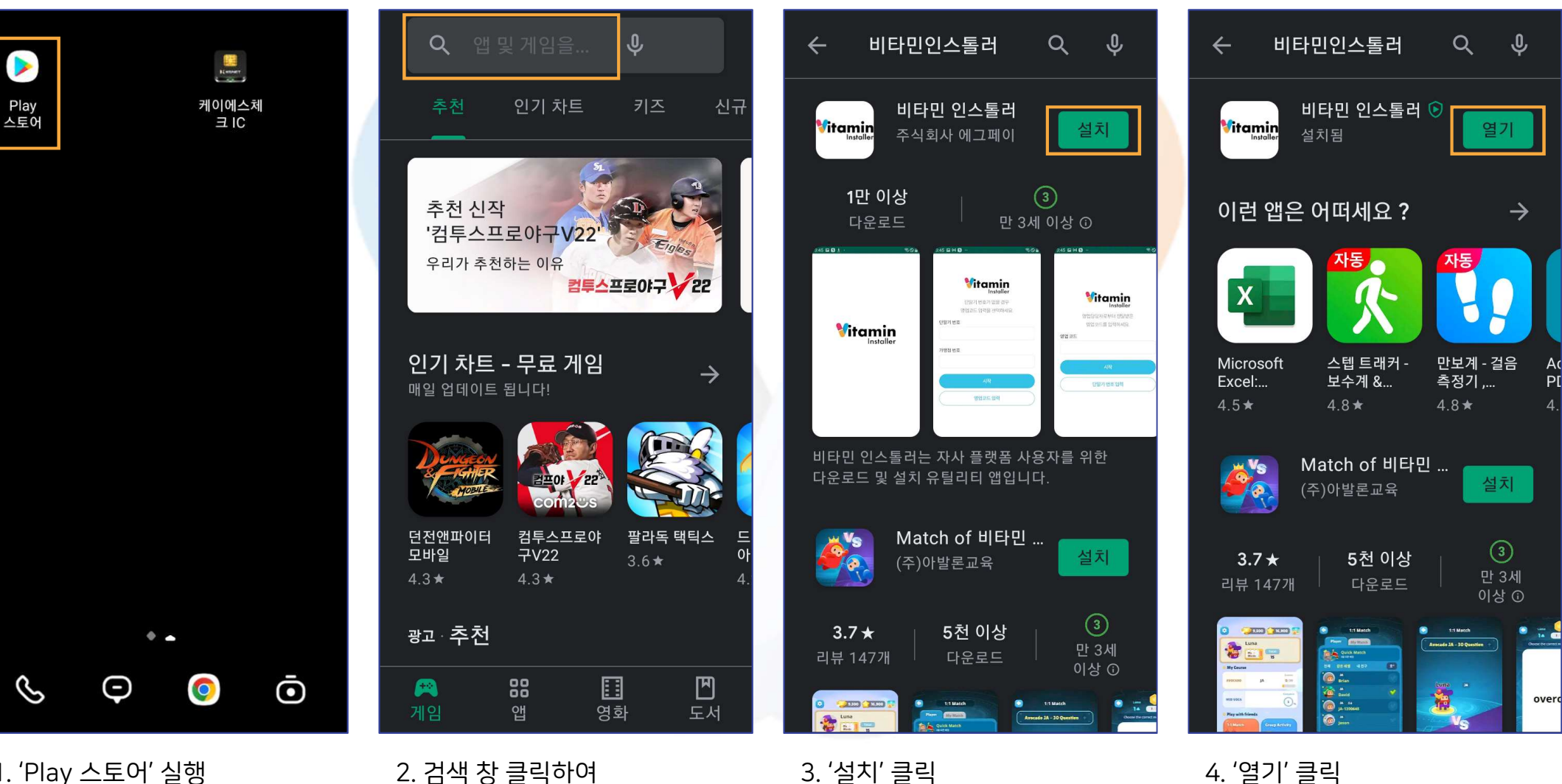

1. 'Play 스토어' 실행

## I. 인스톨러 2. 월렛과 포스 설치(1)

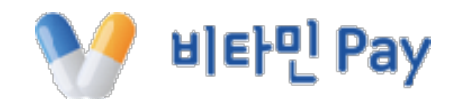

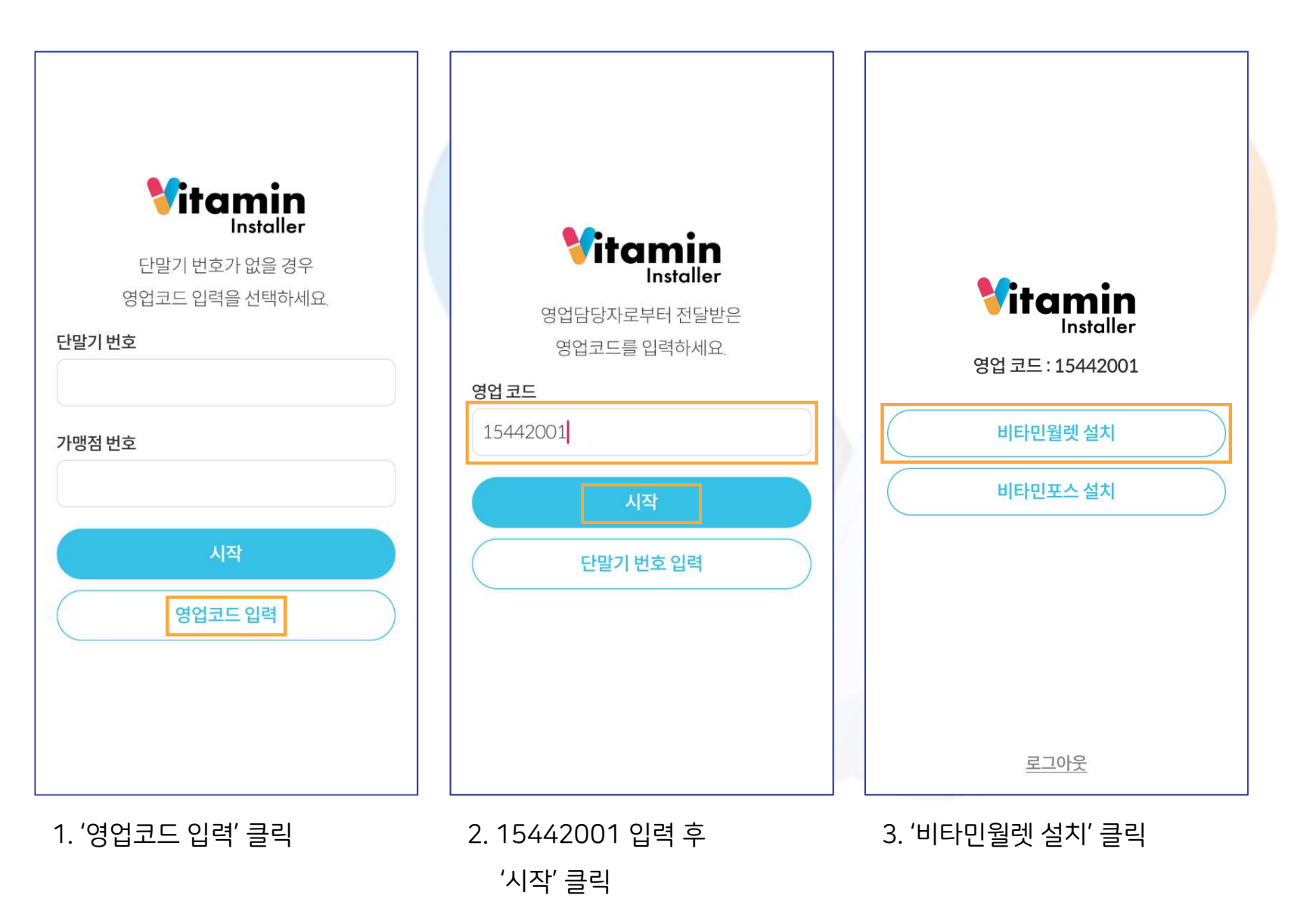

5

## Ⅰ. 인스톨러 2. 월렛과 포스 설치(2)

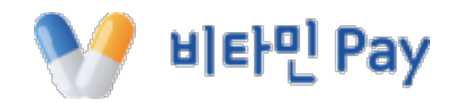

비타민 인스톨러 Vermin 이 출처 허용 **Vitamin** 이 출처의 앱을 설치하면 휴대전화와 데이터가 Vitamin Vitamin 손상될 수 있어요. Installer 💔 비타민 Wallet 영업 코드: 15442001 이 애플리케이션을 설치하시겠습니까? 비타민월렛 실행 비타민포스 설치 🔄 비타민 인스톨러 보안상의 이유로 이 소스의 알 수 없는 앱을 휴대전화에 설치할 수 없습니다. 로그아웃 5. 이 출처 허용 우측 버튼 클릭 후 6. '설치' 클릭 4. 보안 팝업에서 '설정' 클릭 7. 설치 완료 후 인스톨러 화면 상단 < 모양 눌러 뒤로 가기 6 ※ 최초 1회에만 실행

## 1. 인스톨러 2. 월렛과 포스 설치(3)

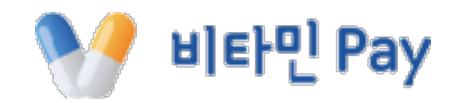

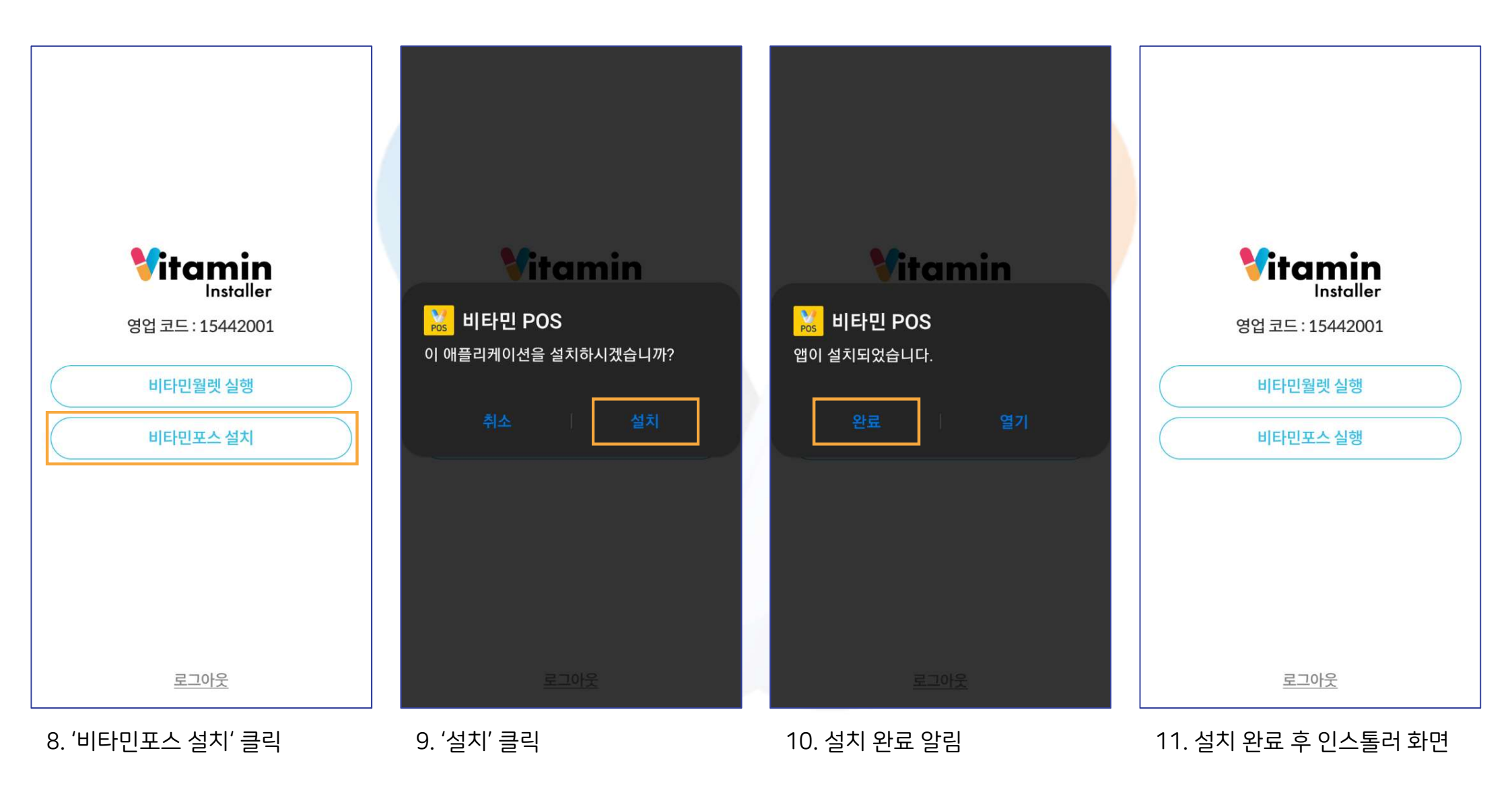

#### 단말기 번호와 가맹점 번호를 순서대로 입력한 다음 '시작' 클릭

1. 가맹 계약 완료 후 발급 된

2. 로그인 완료 후 인스톨러 화면

| Eresite     Installer       단말기 번호가 없을 경우     영업코드 입력을 선택하세요.       Eresite     Eresite       가맹점 번호     시작       영업코드 입력     인력 | Epiteminia       단말기 번호 : AS0003 / 가맹점 코드 : AS0003       비타민월렛 실행       비타민포스 실행 |  |
|----------------------------------------------------------------------------------------------------|----------------------------------------------------------------------------------|--|
| 영업코드입력                                                                                                    | <u>로그아웃</u>                                                                      |  |

**1. 인스톨러** 3. 로그인

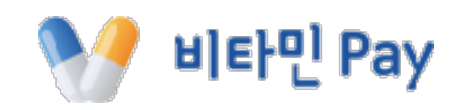

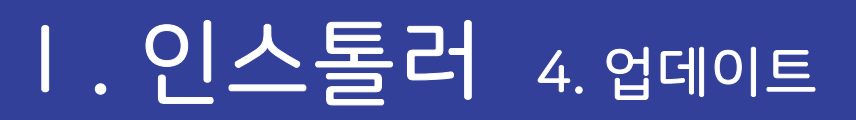

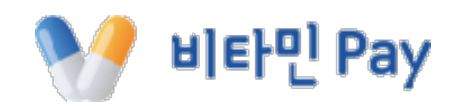

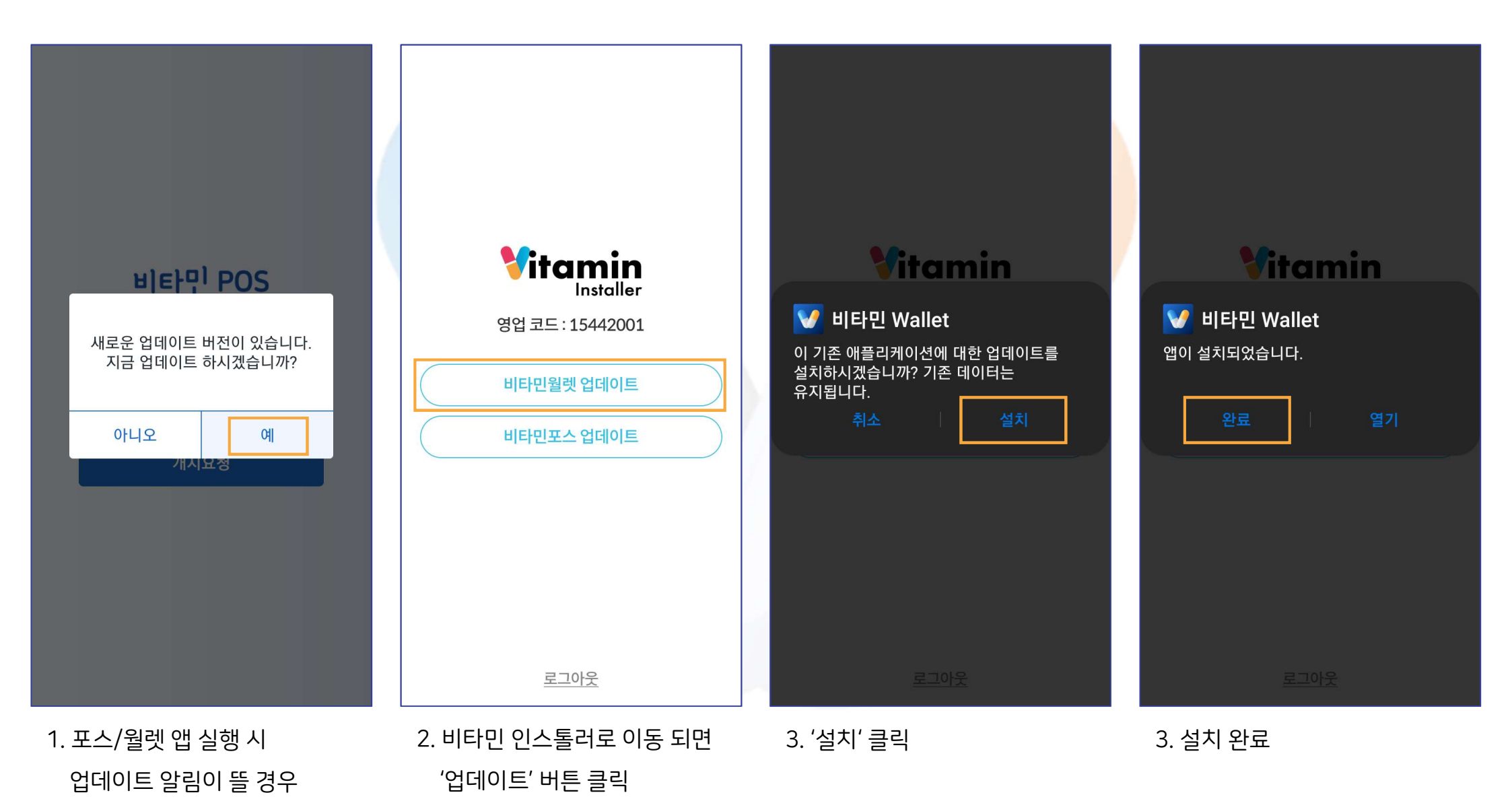

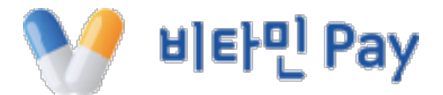

# 비.비타민포스

- 아래: 가맹점코드
- 계정 입력 후 '개시요청' 클릭

1. 가맹 계약 완료 후 부여 받은

- 위: 단말기번호

2. 로그인 후 메인화면

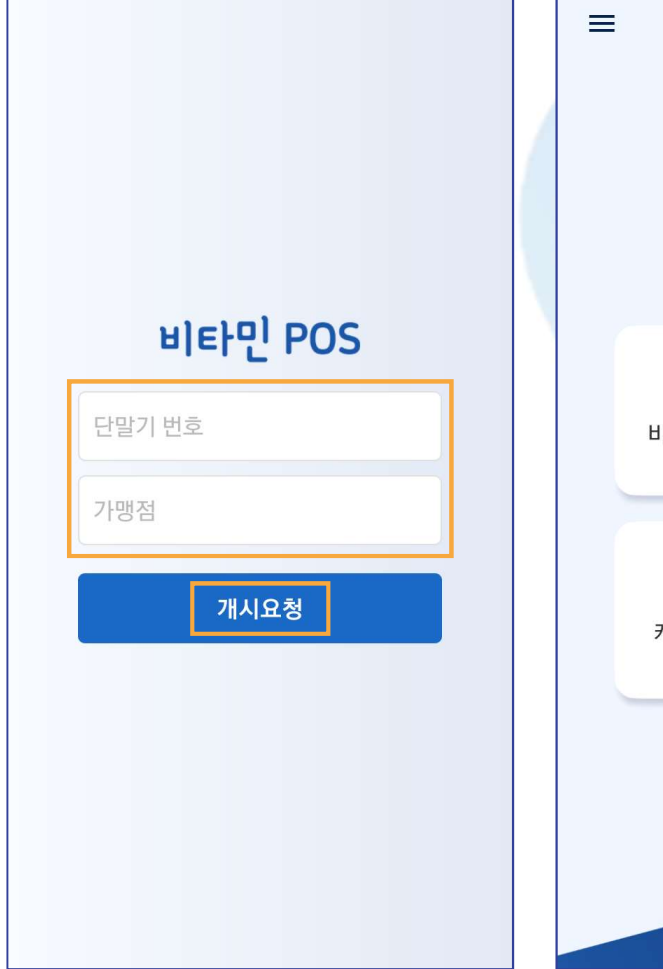

**비. 포스** 1. 로그인

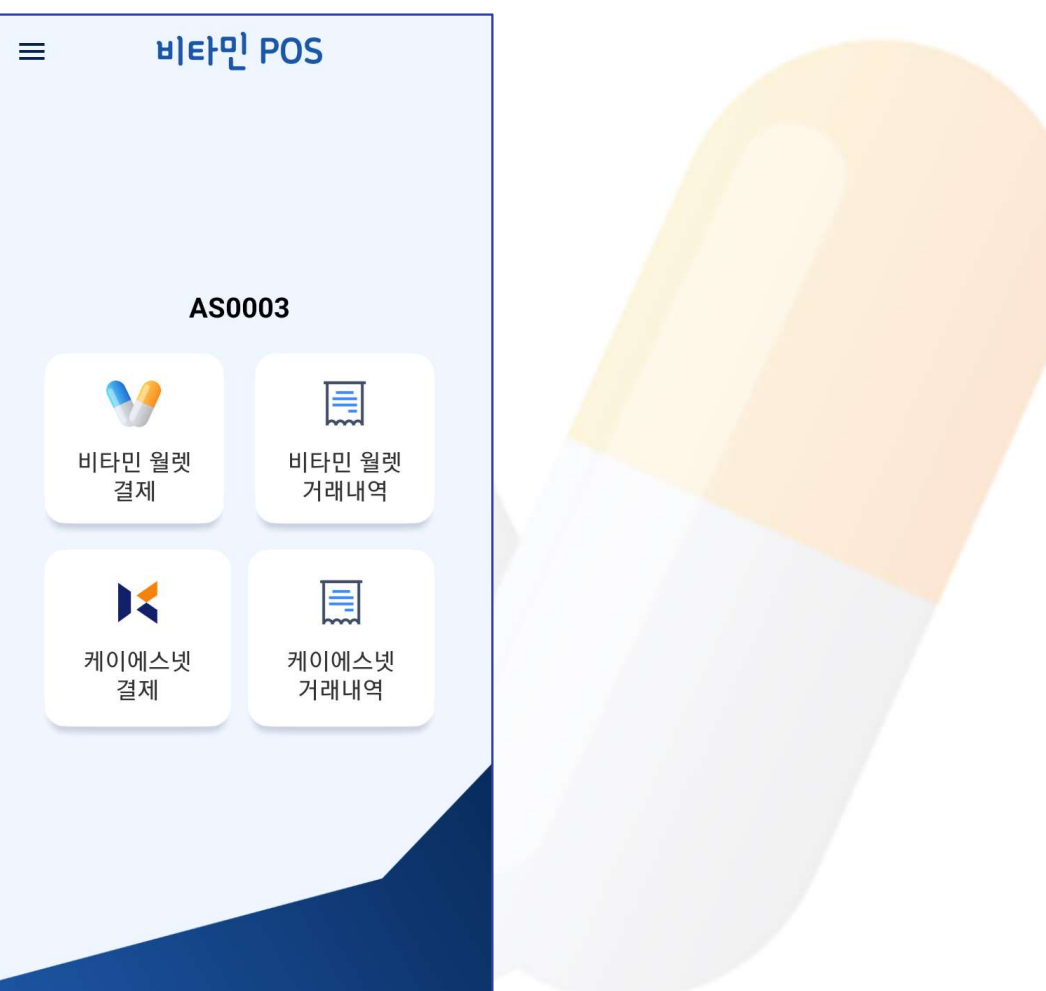

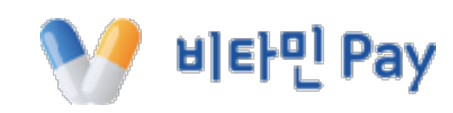

## **II. 포스** 2. IC 결제 모듈 설치(1)

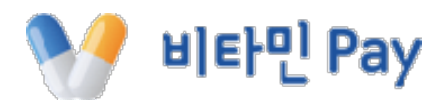

#### ※ 휴대폰의 경우 블루투스 카드 리더기(KSR-05)를 위하여 '원스토어'를 통해 '케이에스체크IC' 앱을 다운로드 해야 합니다.

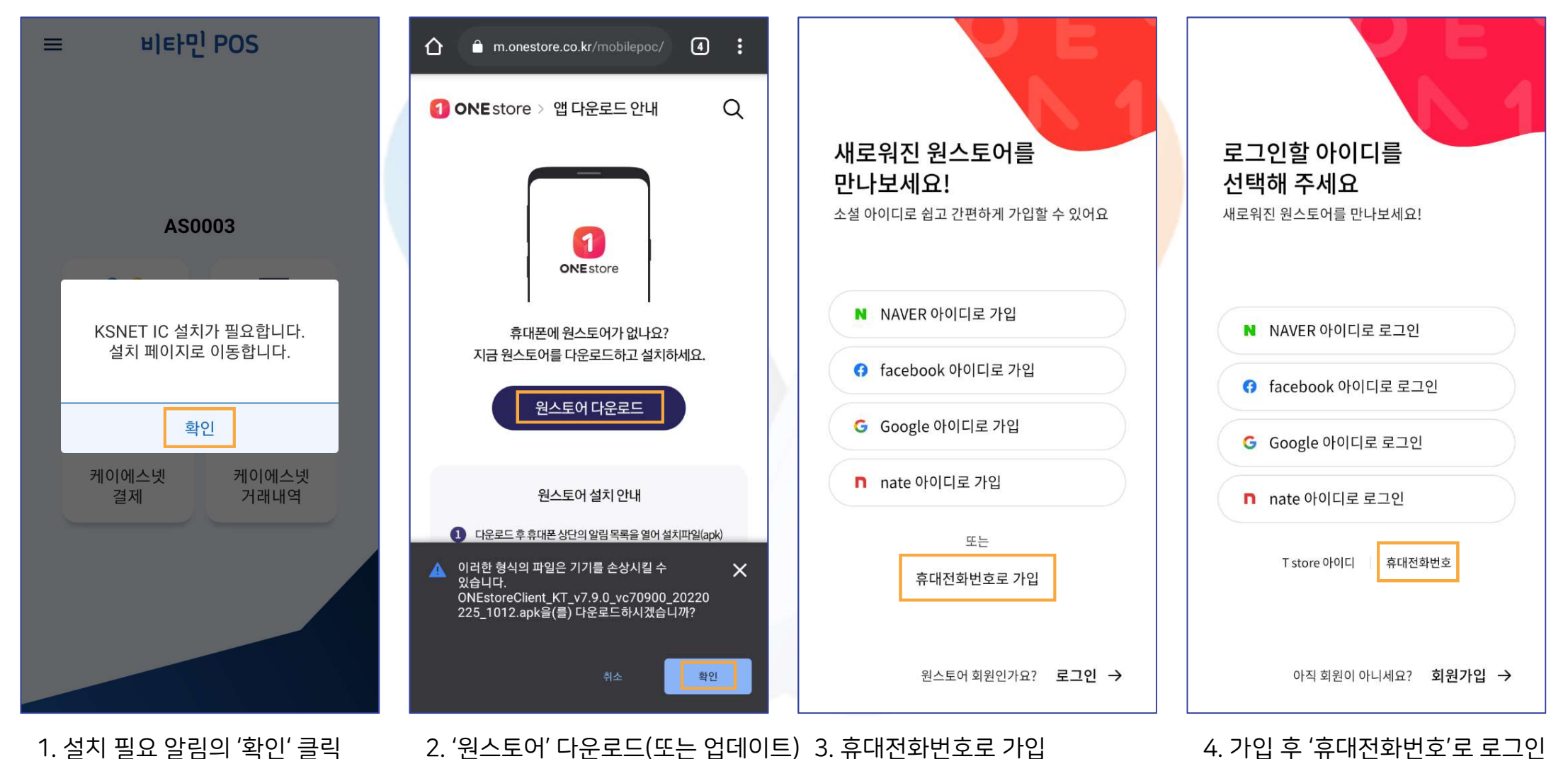

#### KSR-05 단말기 블루투스 연결 후 종료 ※ 최초 1회 블루투스 연결 후에는 별도로 앱을 실행할 필요 없음

#### 5. '케이에스체크IC' 앱 다운로드

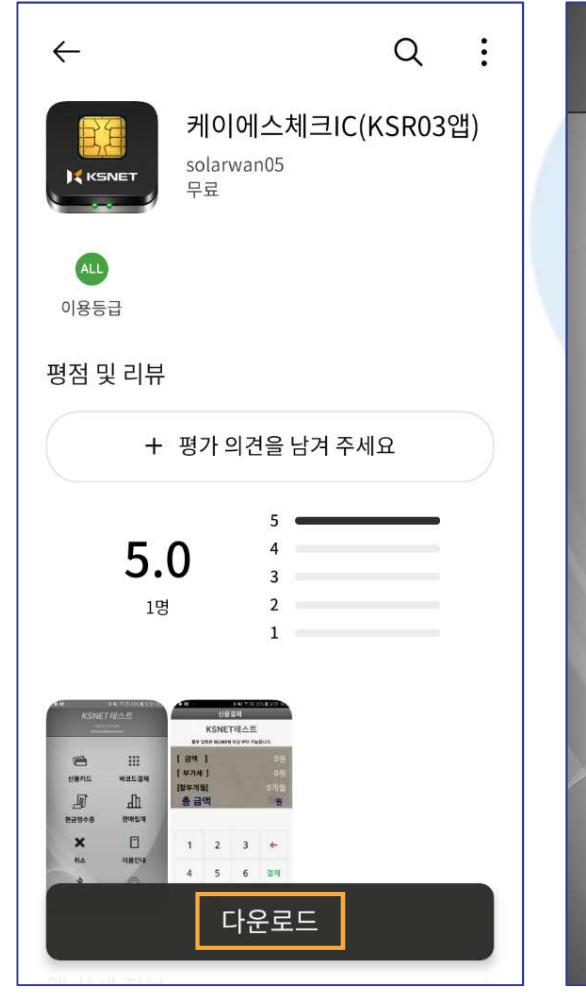

Ⅱ. 포스 2. IC 결제 모듈 설치(2)

| 아래 장치 리스트에서 사용하실 리더기를<br>선택 해주세요           |                       |   |  |
|--------------------------------------------|-----------------------|---|--|
| 제공독을 하기 신까지 언제 선물관<br>자동으로 연결됩니다           | 1 9 9 7 7 F           |   |  |
| [리더기]KSNET_BTIC0 [PW]123456                |                       |   |  |
| [블루투스 장치 리스.                               | <b>트]</b><br>Rssi = 1 |   |  |
| ::FD:71:4C:8D:C7                           | Rssi = 1              |   |  |
| 7:80:BE:E4:89:4A                           | Rssi = 1              |   |  |
|                                            |                       |   |  |
| E-Bose Free SoundSport<br>0:87:5D:60:37:FF | Rssi = 1              |   |  |
|                                            | Rssi = 1              |   |  |
| E-reserved_C                               | Rssi = 1              |   |  |
| <b>SR-05</b><br>0:13:1A:A4:EF:47           | Rssi = 1              |   |  |
| (SR-05<br>):13:1A:44:EF:47<br>취소           | Rssi =                | 1 |  |

6. 최초 실행 시 리스트에서

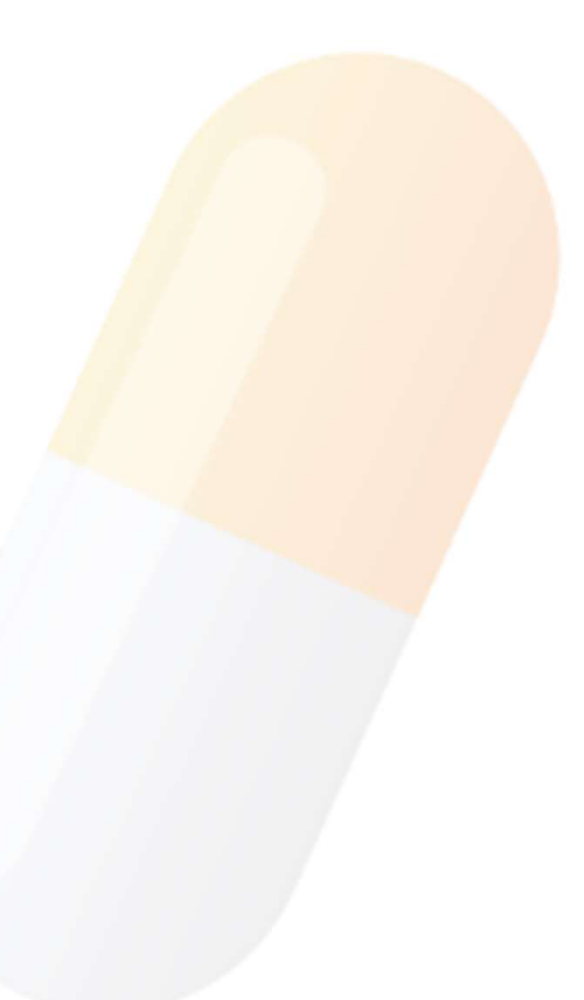

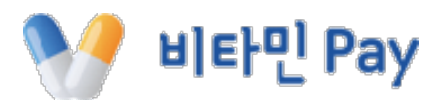

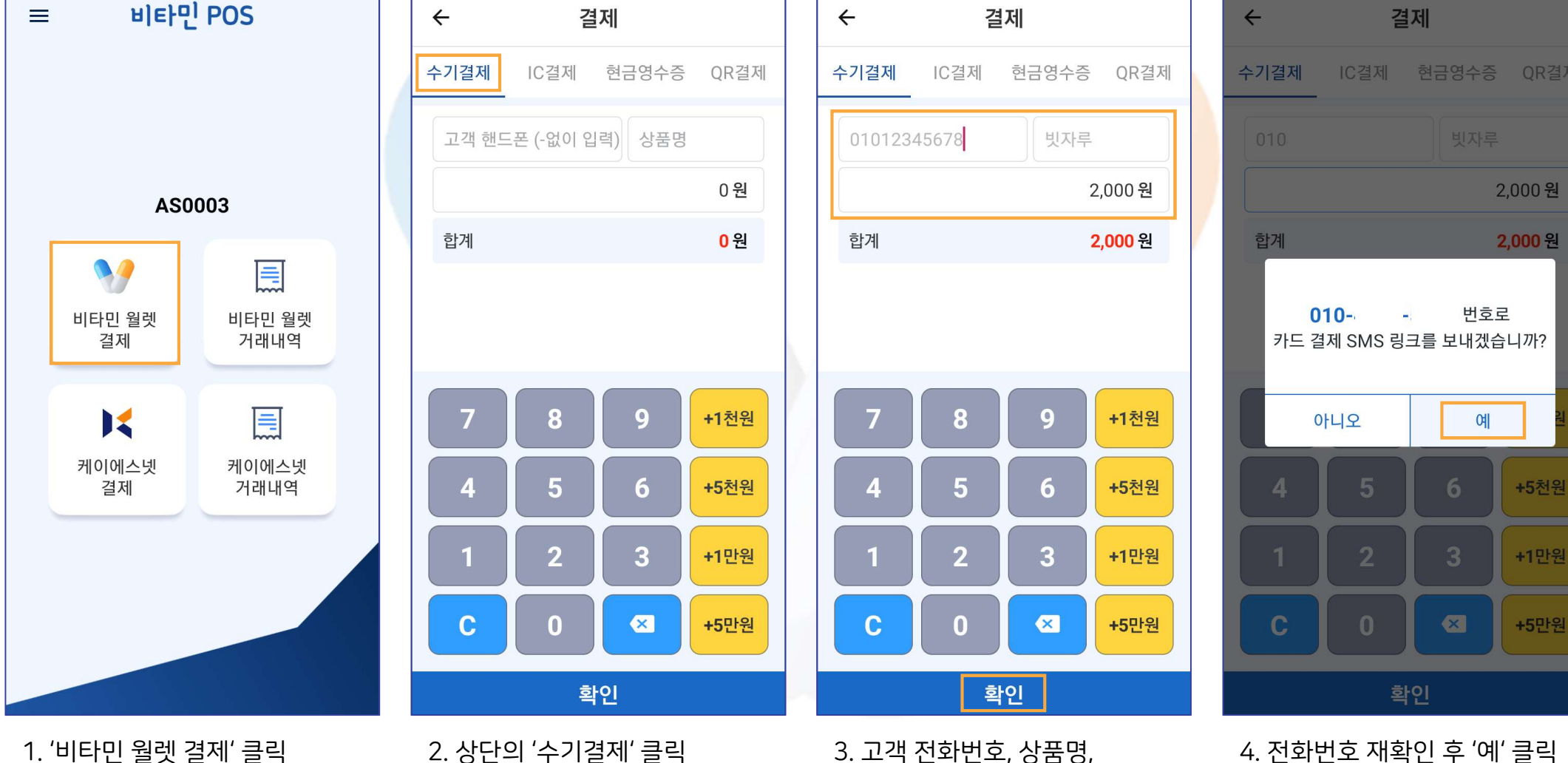

※ 비타민 월렛 결제란? 비타민페이 플랫폼을 통해 결제하고 수수료를 제외한 금액을 비타민 월렛 '샵머니'로 즉시 정산 받는 PG 결제 방법입니다.

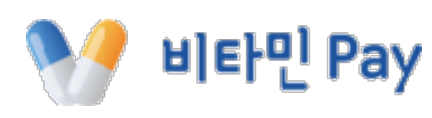

결제 금액 입력 후 확인

## **II . 포스** 3. 비타민결제 ① 수기 결제(2)

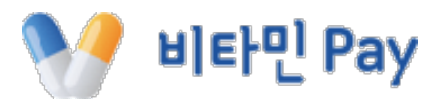

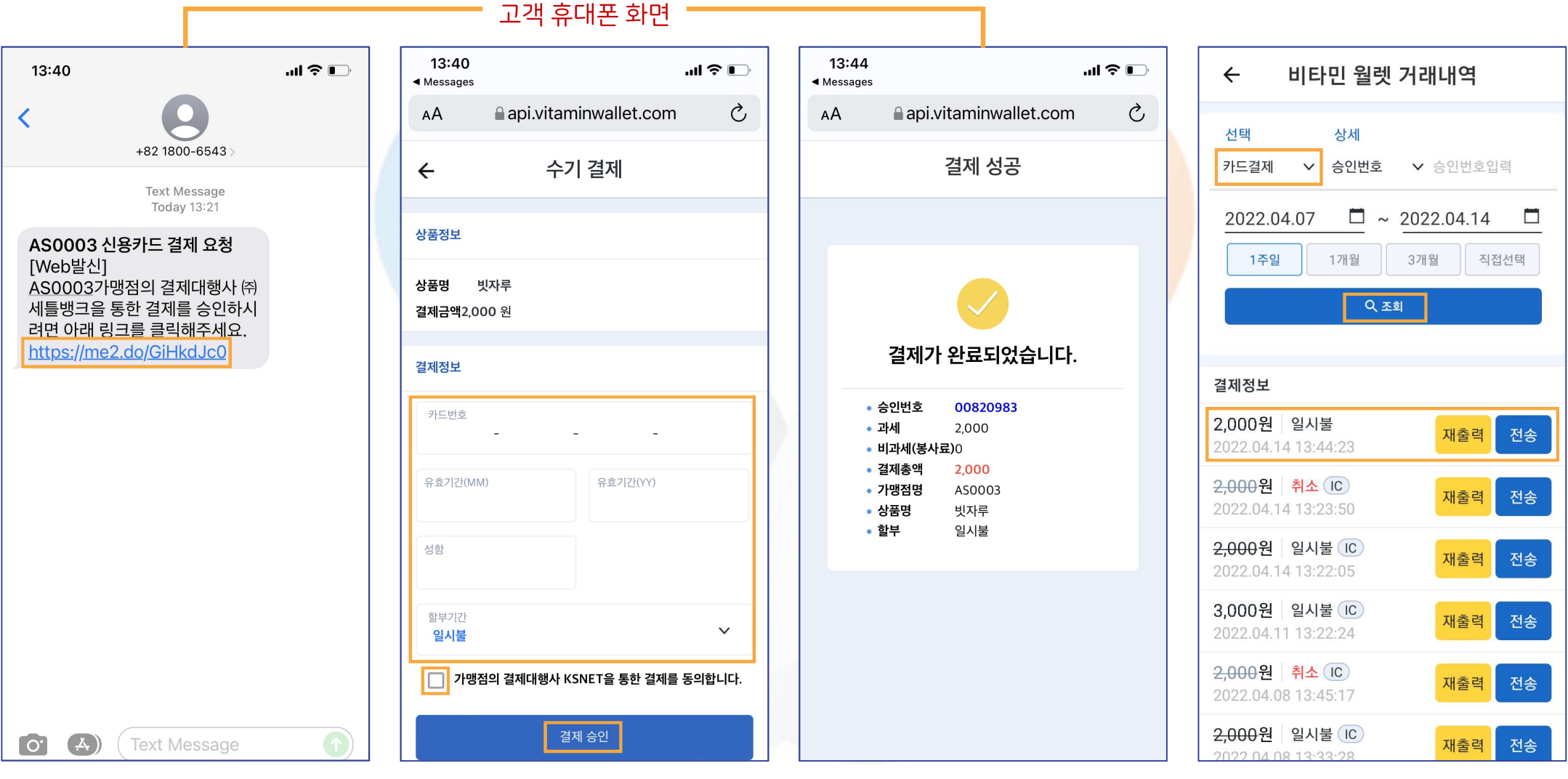

7. 결제 완료 화면

5. 수신 문자의 링크 클릭

6. 결제정보(카드번호, 유효기간, 이름) 입력 후 결제 동의 체크, '결제 승인' 버튼 클릭 8. '비타민 월렛 거래내역'에서 결제 정보 확인 가능

1. '비타민 월렛 결제' 클릭

2. 상단의 'IC 결제' 클릭 후 결제 금액 입력한 다음 하단의 '확인' 클릭

3. 카드 리딩 대기 화면

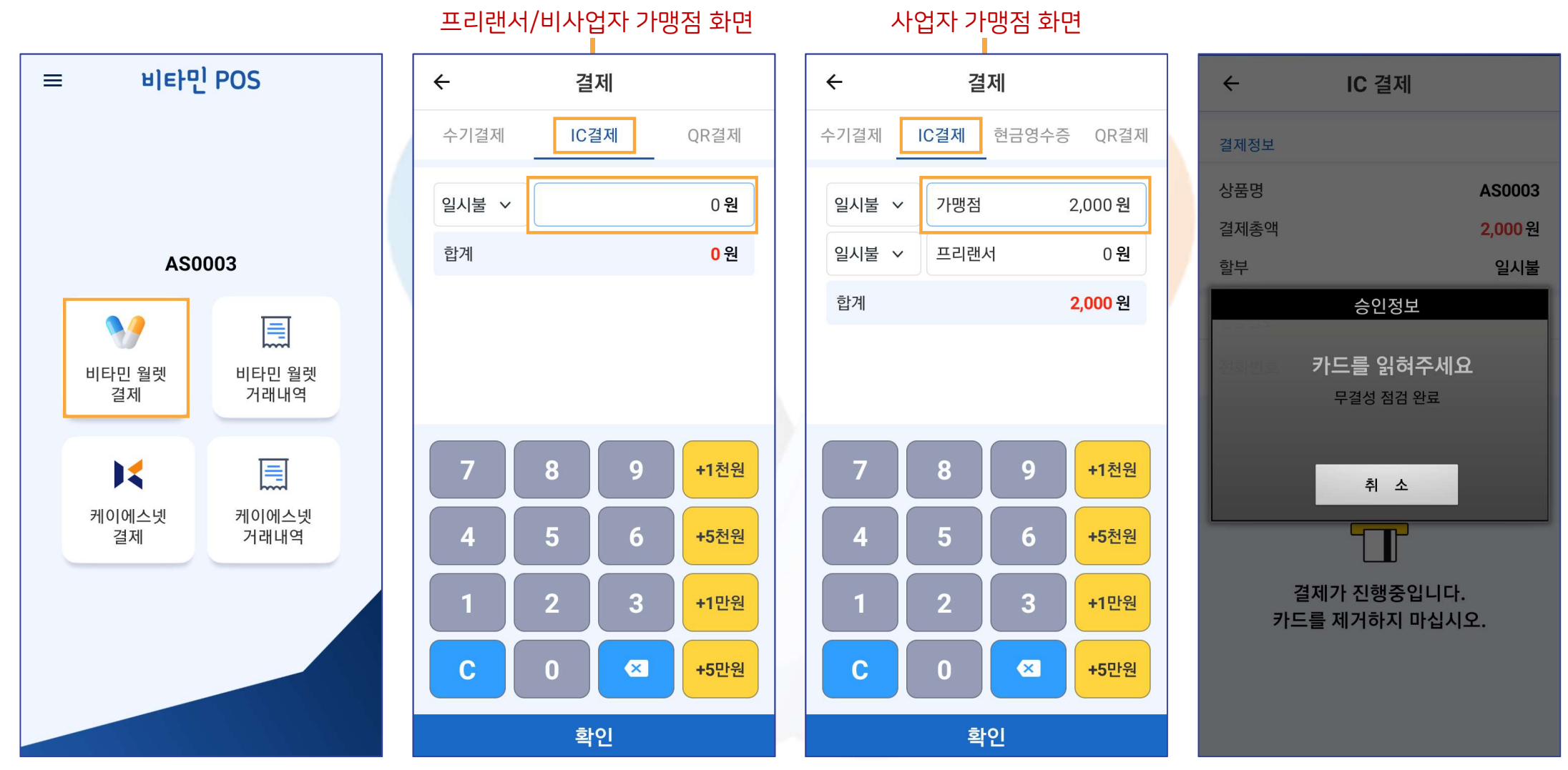

## **II. 포스** 3. 비타민결제 ② IC 결제 - 기본(1)

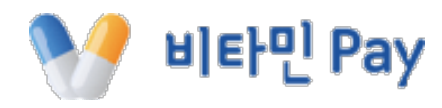

### **II . 포스** 3. 비타민결제 ② IC 결제 - 기본(2)

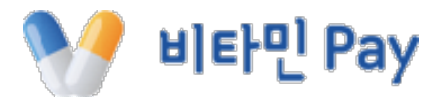

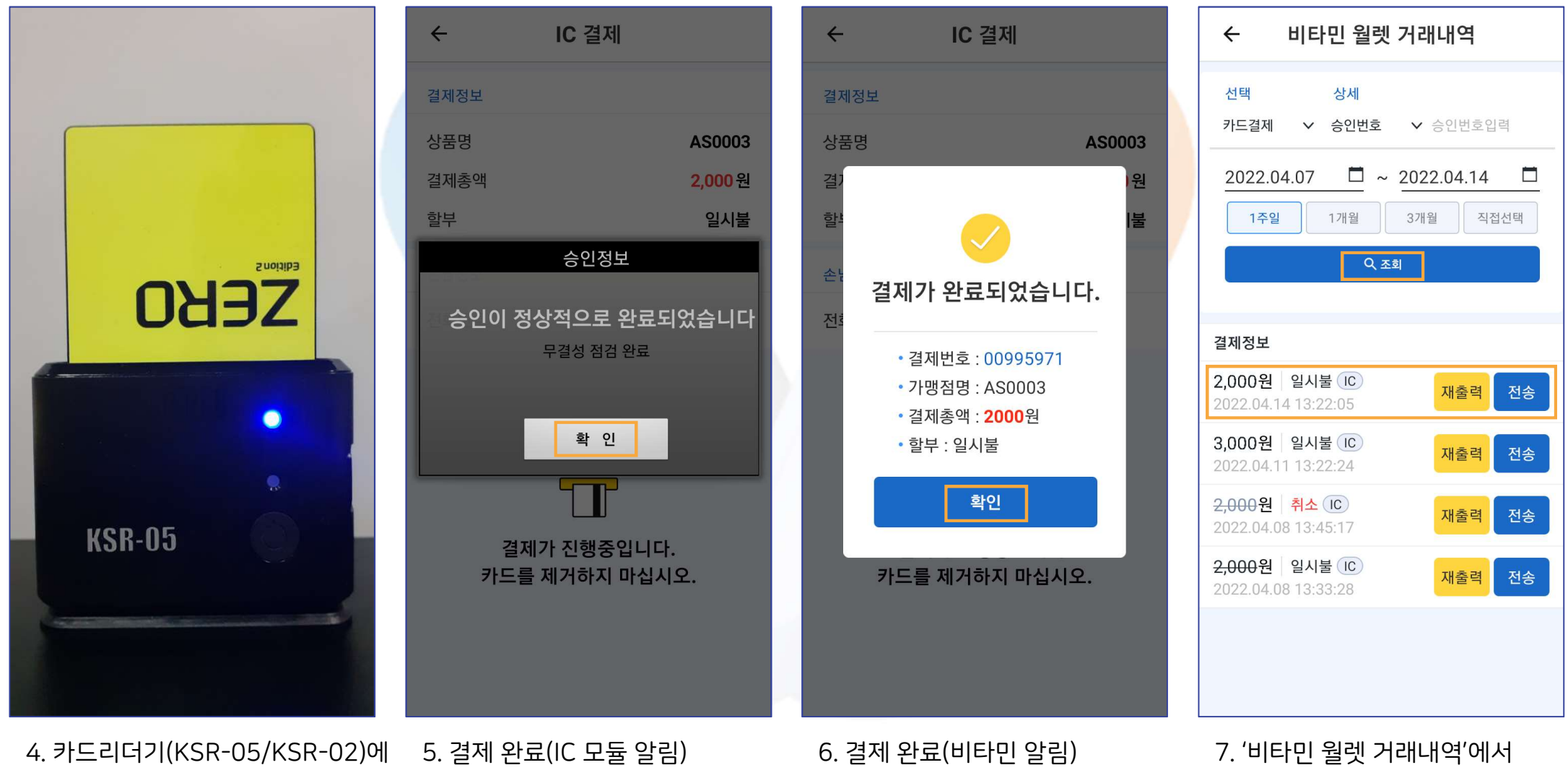

결제할 카드 삽입

17

결제 정보 확인 가능

2. 상단의 'IC 결제' 클릭 후 가맹점과 프리랜서의 결제 금액을 각각 입력한 다음 하단의 '확인' 클릭

1. '비타민 월렛 결제' 클릭

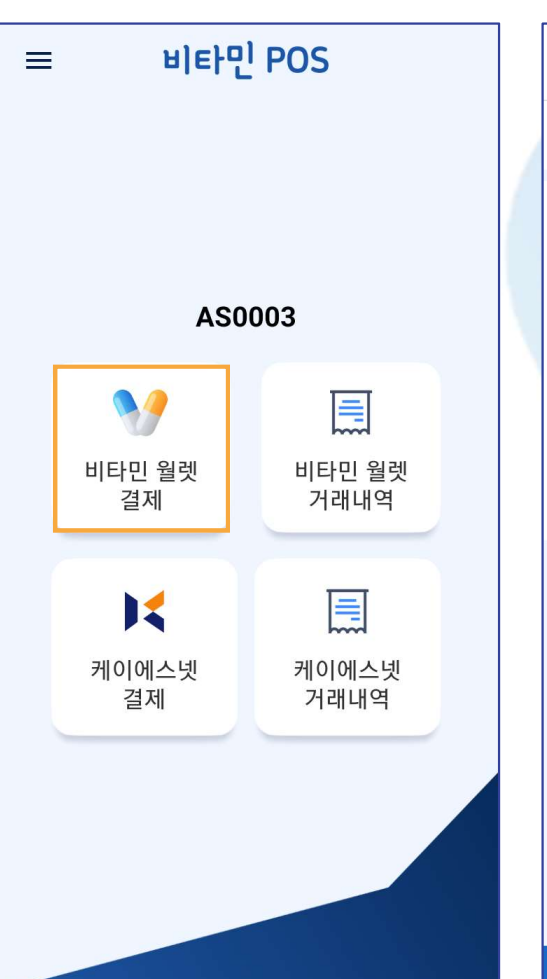

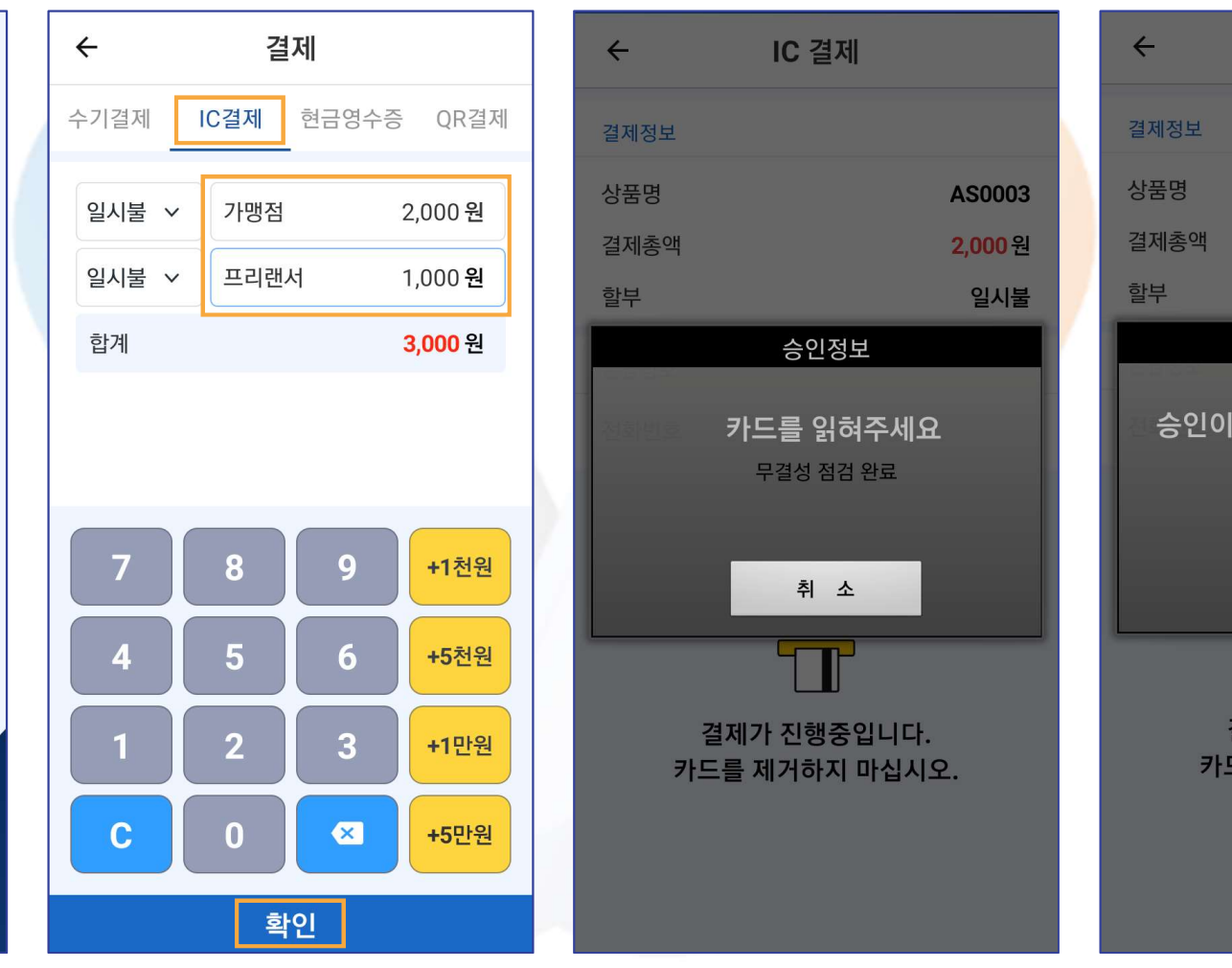

3. 카드리더기에 결제할 카드 삽입

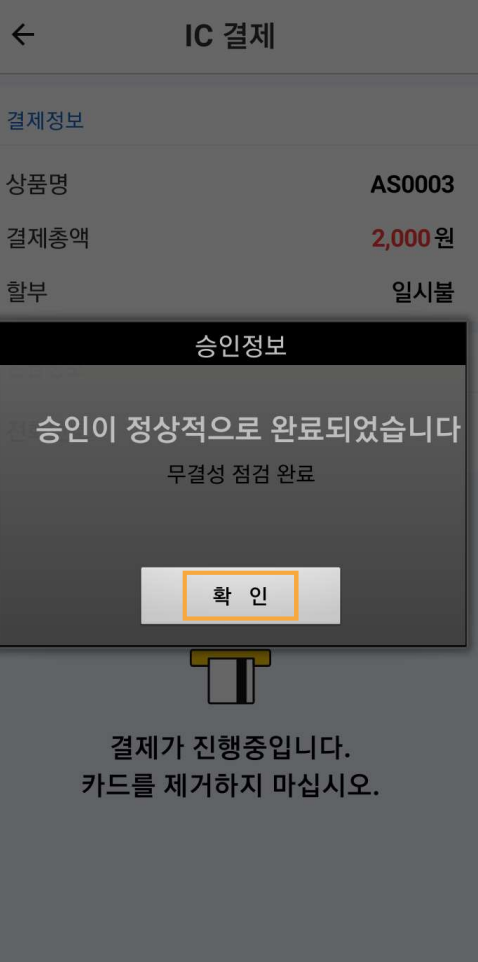

4. 가맹점 금액 결제 완료

#### ※ 사업자 가맹점에서 프리랜서와 함께 복합 결제 할 경우

**II. 포스** 3. 비타민결제 ② IC 결제 - 복합(1)

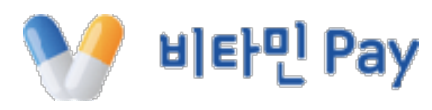

#### **II . 포스** 3. 비타민결제 ② IC 결제 - 복합(2)

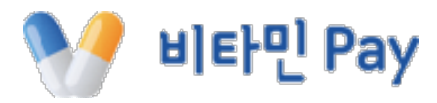

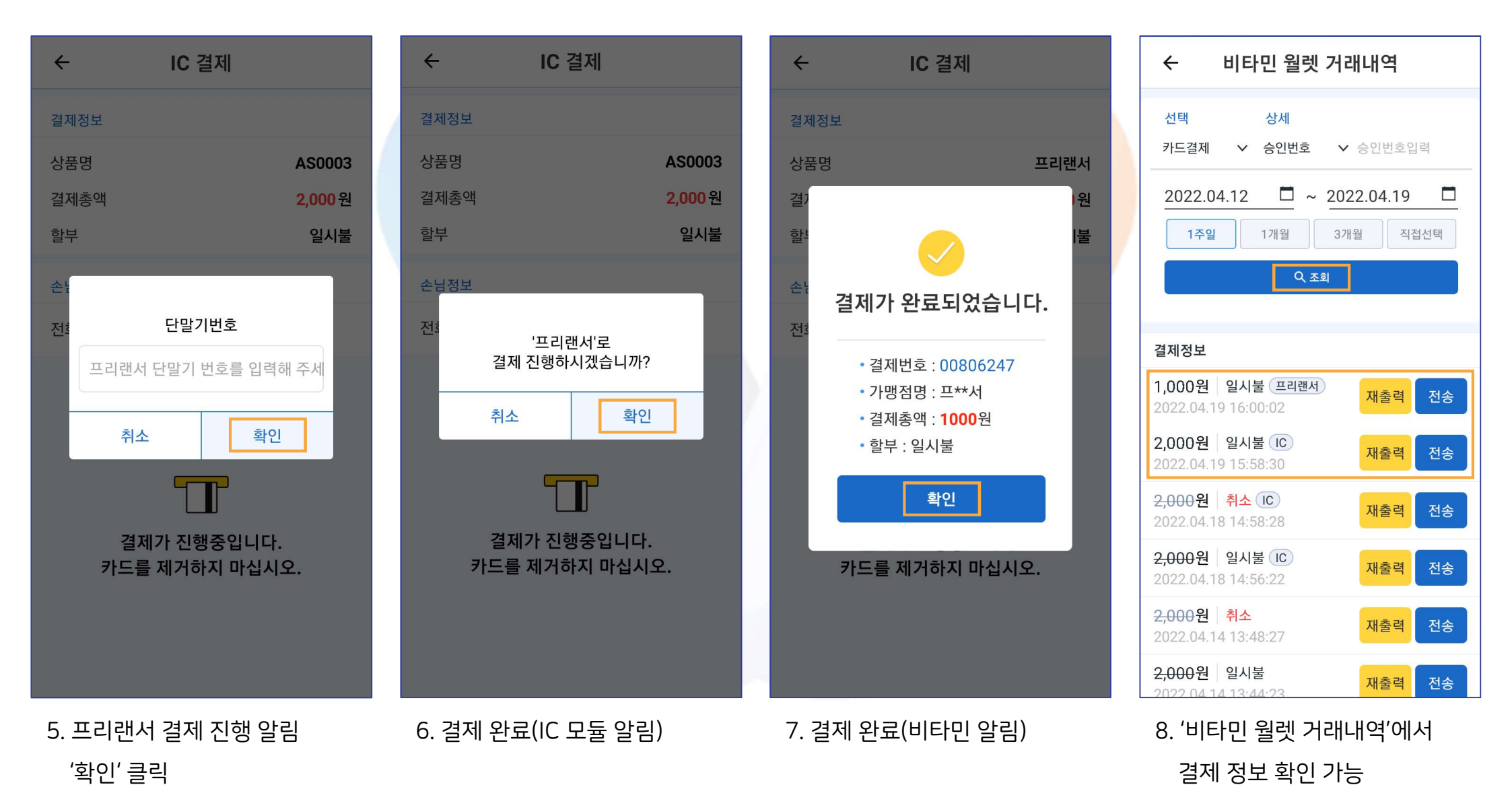

#### 1. '비타민 월렛 결제' 클릭

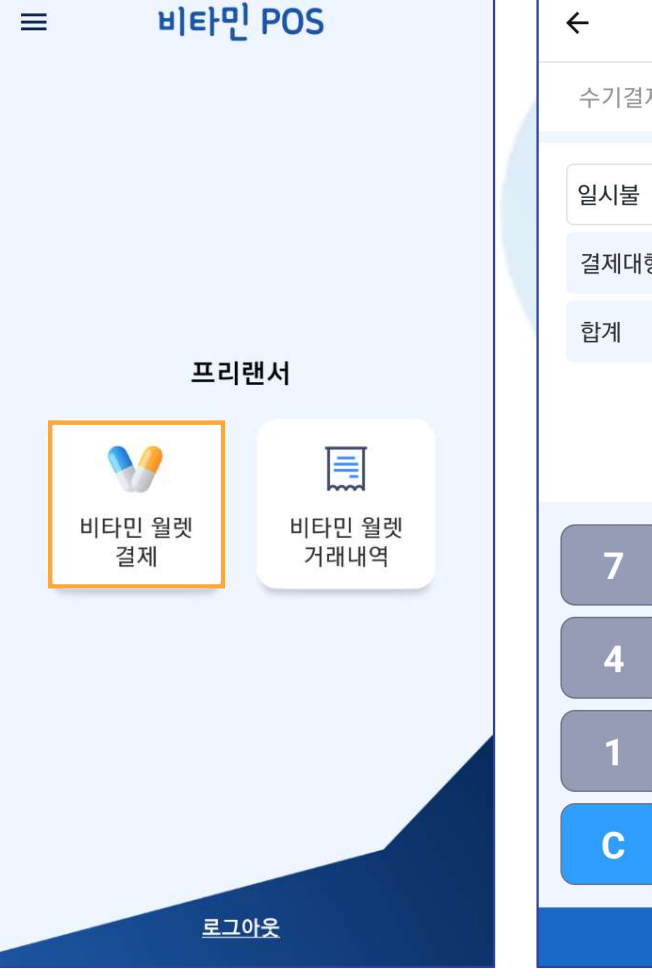

#### 확인 2. 상단의 'IC 결제' 클릭 후 결제 금액 입력 시 하단에 결제대행료와 합계가 표기됨

결제 IC 결제  $\leftarrow$ IC결제 수기결제 QR결제 결제정보 상품명 프리랜서 일시불 ~ 10,000 원 결 원 결제대행료 **500**원 학 10,500 원 결제가 완료되었습니다. 전 결제번호: 00189026 • 가맹점명 : 프\*\*서 결제총액: 10500원 9 +1천원 8 • 할부 : 일시불 5 6 +5천원 확인 2 3 +1만원 카드를 제거하지 마십시오. X +5만원 확인 3. 결제 진행 후 결제 완료 화면

**□** ~ 2022.04.19 2022.04.12 1주일 1개월 3개월 직접선택 Q 조회 결제정보 10.500원 일시불 IC 재출력 전송 2022.04.19 16:04:30 4. '비타민 월렛 거래내역'에서 결제 정보 확인 가능

#### ※ 특수업종(캐디 등) 프리랜서에 한해 플랫폼 이용 수수료 없이 결제 대금에 '결제대행료'를 추가하여 결제 받는 경우

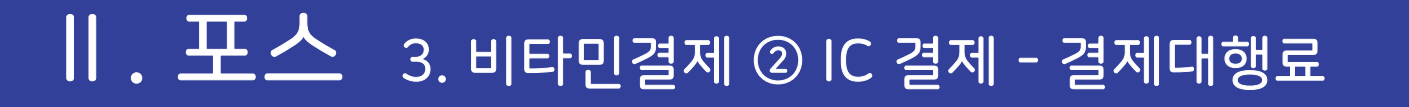

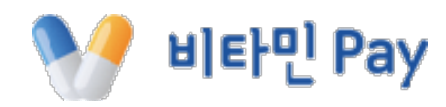

비타민 월렛 거래내역

∨ 승인번호입력

상세

∨ 승인번호

←

선택

카드결제

또는 사업자(지출증빙)을 선택 후 발급번호 입력 후 하단의 '발행' 클릭

3. 발행 주체에 따라 개인(소득공제)

4. 현금영수증 발행 완료

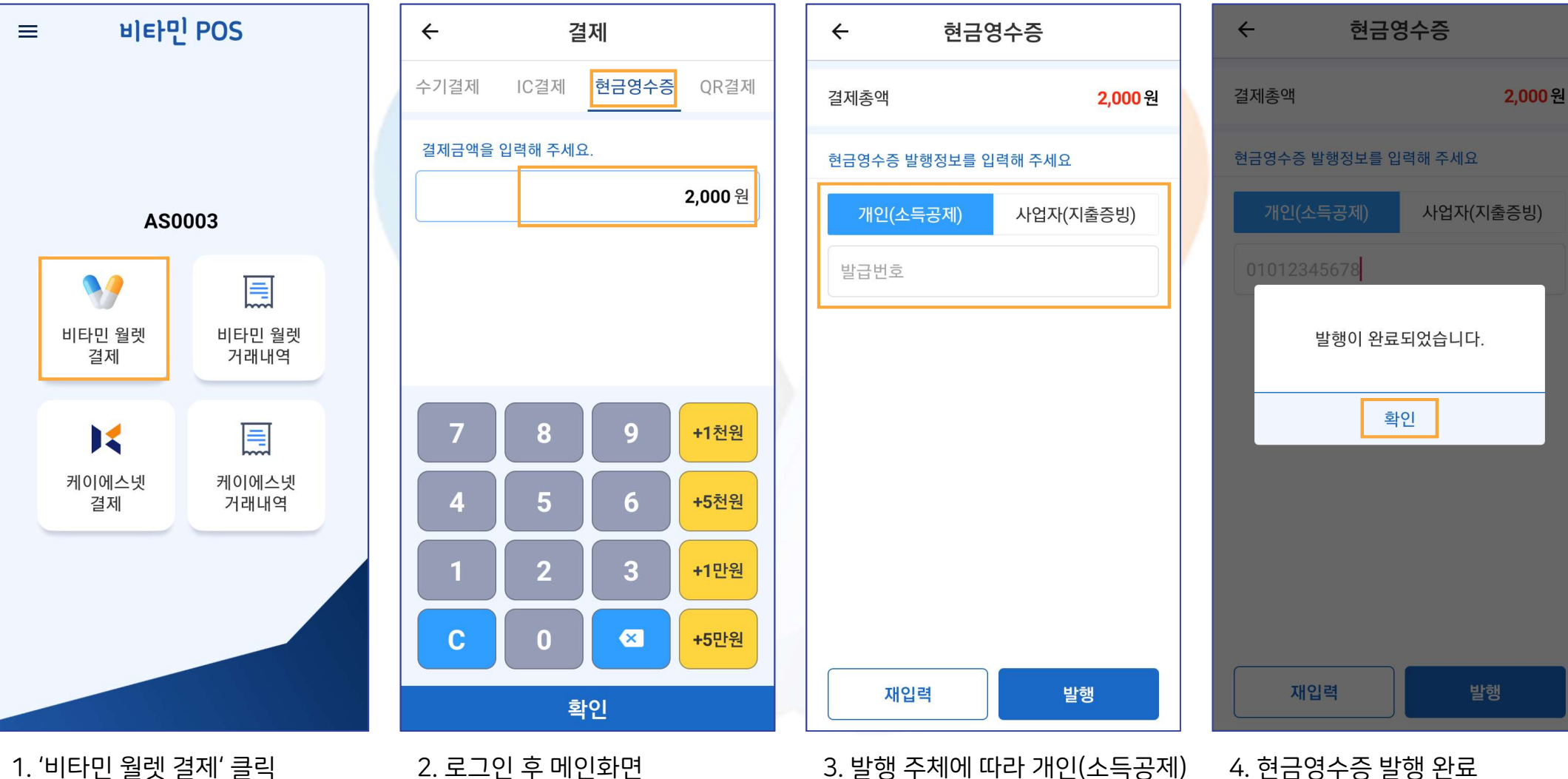

## **II. 포스** 3. 비타민결제 ③ 현금영수증

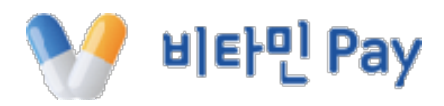

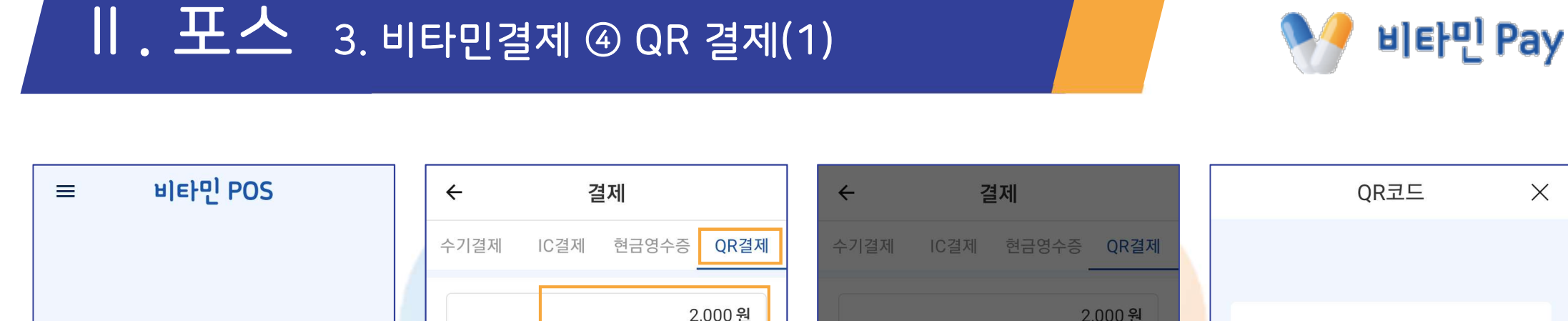

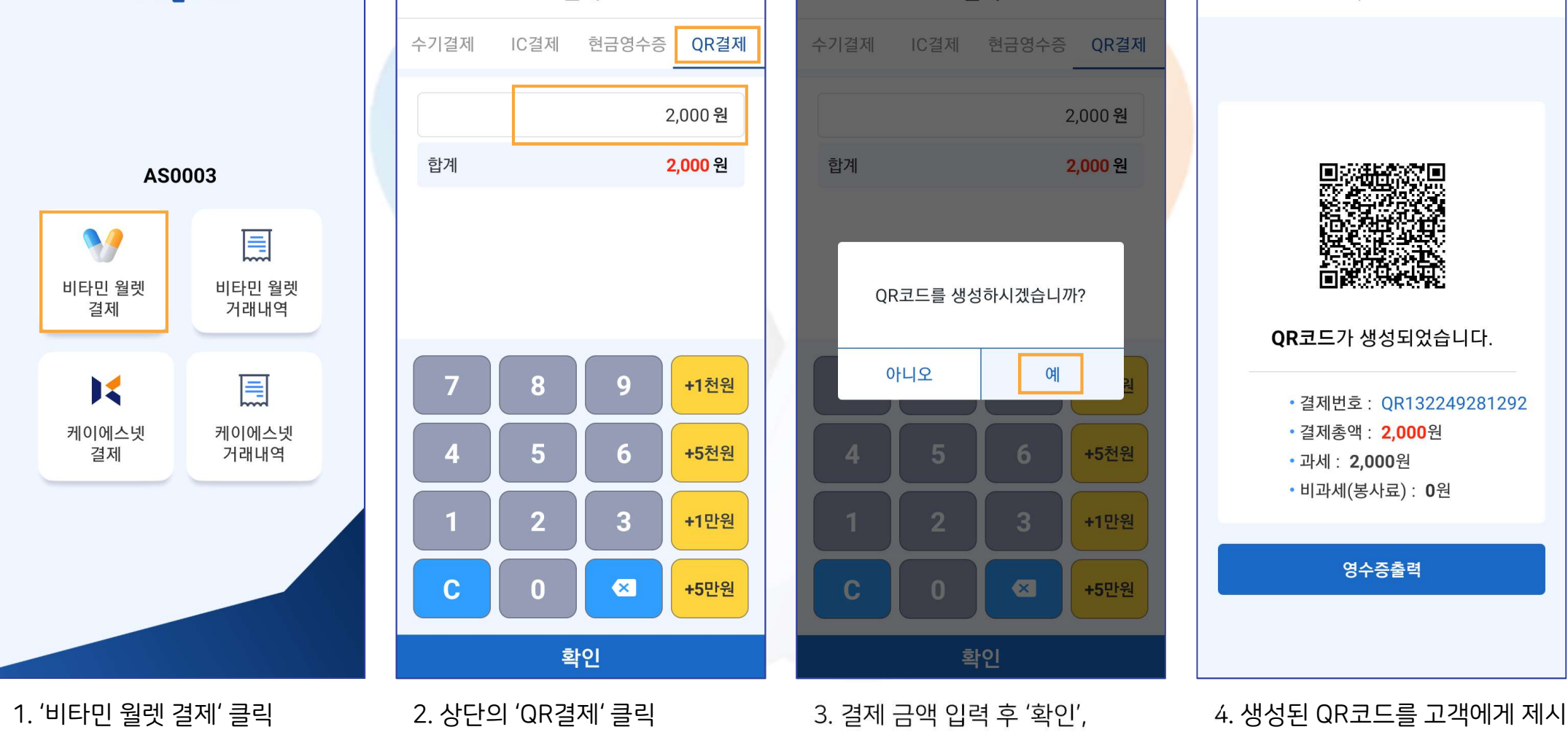

QR코드 생성 알림 '예'

 $\times$ 

#### ※ QR코드 유효 제한시간 5분

생성된 QR코드 스캔

5. 고객이 월렛 앱에서 'QR결제'로

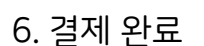

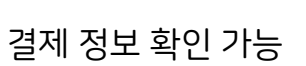

7. '비타민 월렛 거래내역'에서

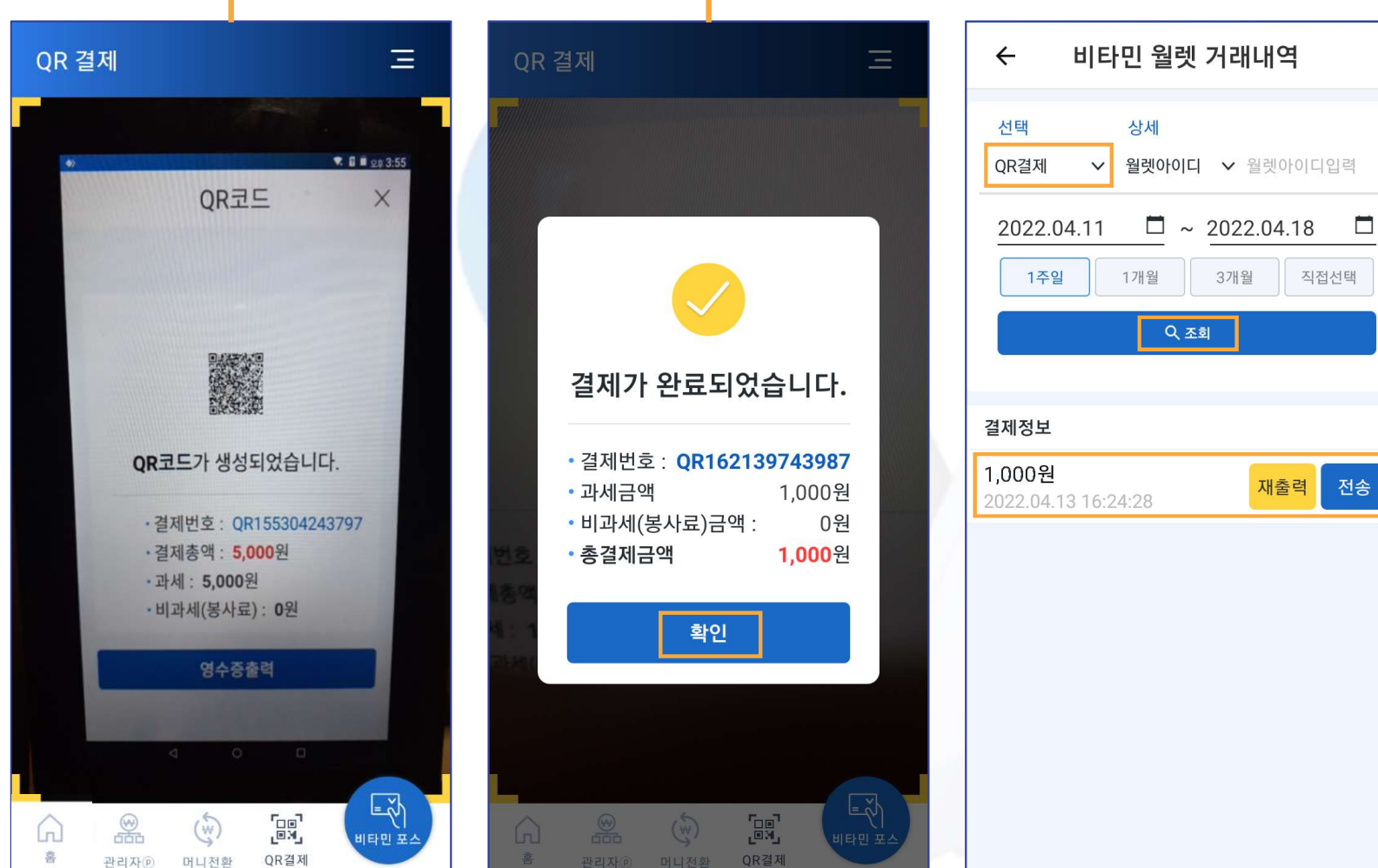

고객의 비타민 월렛 화면

┃ . 포스 3. 비타민결제 ④ QR 결제(2)

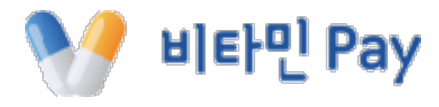

1. '비타민 월렛 거래내역' 클릭

2. 조회 하고자 하는 결제 유형, 상세 조회 조건, 조회기간 설정 가능

3. '조회' 클릭

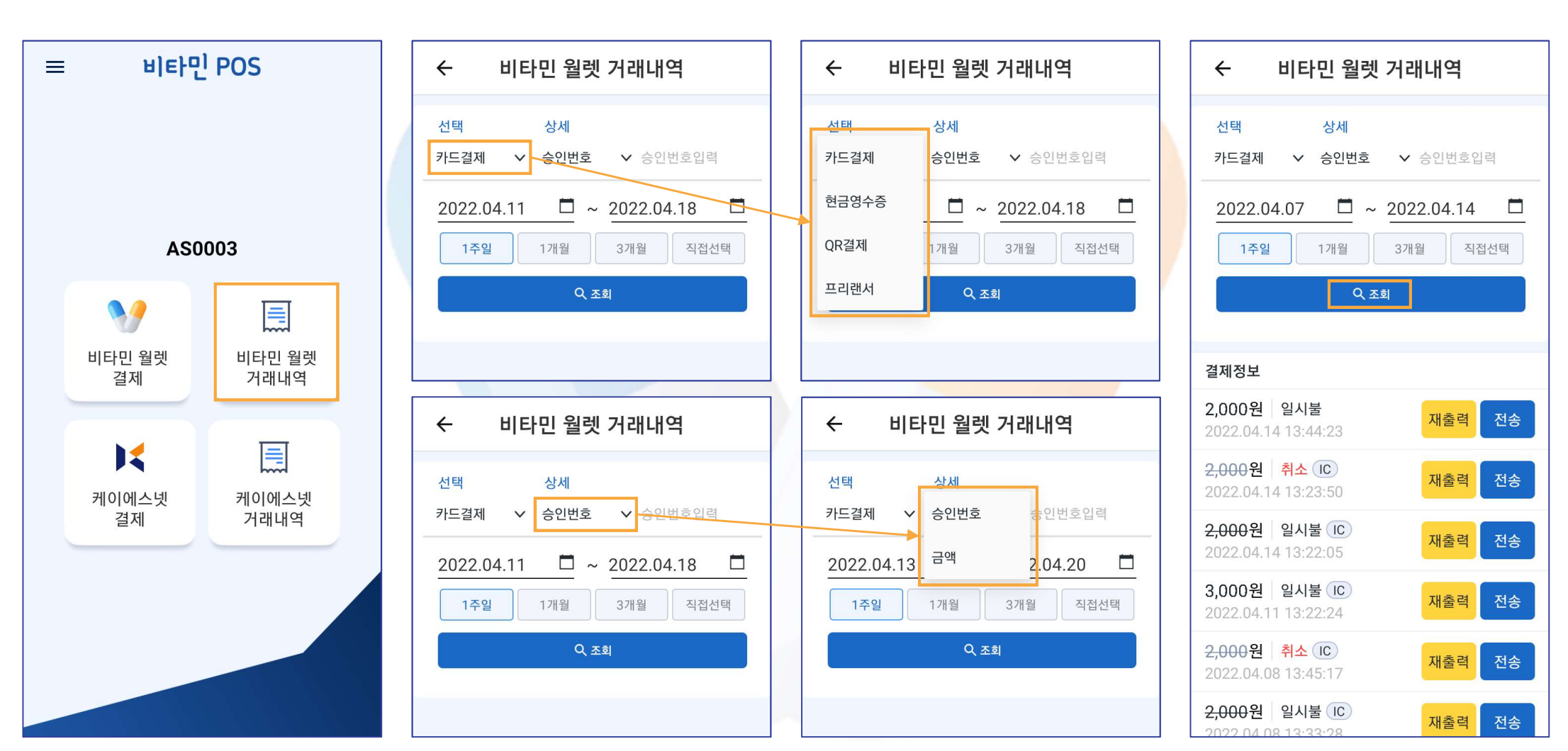

### **II. 포스** 4. 비타민거래내역 ① 내역 확인

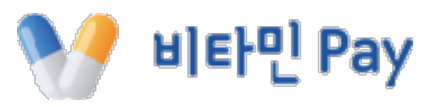

## **II. 포스** 4. 비타민거래내역 ② 수기 결제 취소(1)

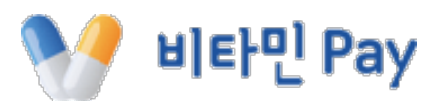

※ 수기결제 취소의 경우 결제한 당일만 직접 취소 가능합니다. 이후 취소가 필요할 경우 '비타민월렛' 앱에서 '챗봇으로 상담하기'를 통해 요청해 주세요.

| ≡ 비타민 POS           | ← 비타민 월렛 거래내역                                                                             | ← 상세내역                                        | ← 상세내역                     |
|---------------------|-------------------------------------------------------------------------------------------|-----------------------------------------------|----------------------------|
|                     | 선택 상세<br>카드결제 ✓ 승인번호 ✓ 승인번호입력                                                             | 스이버ㅎ · 00820083                               | 스이버ㅎ · 00220022            |
| AS0003              | 2022.04.07 ····································                                           | 결제상태 승인                                       | 경진원호 : 00620965<br>결제상태 승인 |
|                     | ् दब्                                                                                     | 카드번호 94908600****6708                         | 카드번호 94908600****6708      |
| 비타민 월렛<br>결제 거래내역   | 결제정보                                                                                      | 결제일시 2022.04.14 13:44:23<br>과세 <b>2,000</b> 원 | 결제를 취소하시겠습니까?              |
| 케이에스네 케이에스네         | 2,000원 절지물 재출력 전송   2022.04.14 13:44:23 재출력 전송   2,000원 취소 C   2022.04.14 13:23:50 재출력 전송 | 비과세(봉사료) 0원<br>결제총액 2,000원                    | 아니오 예<br>걸세송액 2,000원       |
| 결제 거래내역             | 2,000원 일시불 대출력   2022.04.14 13:22:05 재출력                                                  | 할부 일시불                                        | 할부 일시불                     |
|                     | 3,000원 일시불 (C)<br>2022.04.11 13:22:24 재출력 전송                                              | 취소 미월번호 2580                                  | 취소 비월민호 2580               |
|                     | 2,000원 취소 IC 재출력 전송   2022.04.08 13:45:17 전송                                              | 결제취소                                          | 결제취소                       |
|                     | <mark>2,000</mark> 원 일시불 ⓒ 재출력 전송                                                         |                                               |                            |
| 1. '비타민 월렛 거래내역' 클릭 | 2. 조회 조건 설정 후 '조회' 클릭,<br>취소 원하는 결제건 클릭                                                   | 3. 취소비밀번호 '2580' 입력 후<br>'결제취소' 클릭            | 4. '예' 클릭                  |

## **II. 포스** 4. 비타민거래내역 ② 수기 결제 취소(2)

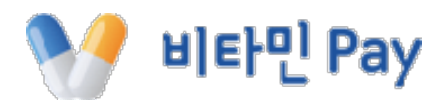

※ 수기결제 취소의 경우 결제한 당일만 직접 취소 가능합니다. 이후 취소가 필요할 경우 '비타민월렛' 앱에서 '챗봇으로 상담하기'를 통해 요청해 주세요.

직접선택

전송

전송

전송

전송

전송

전송

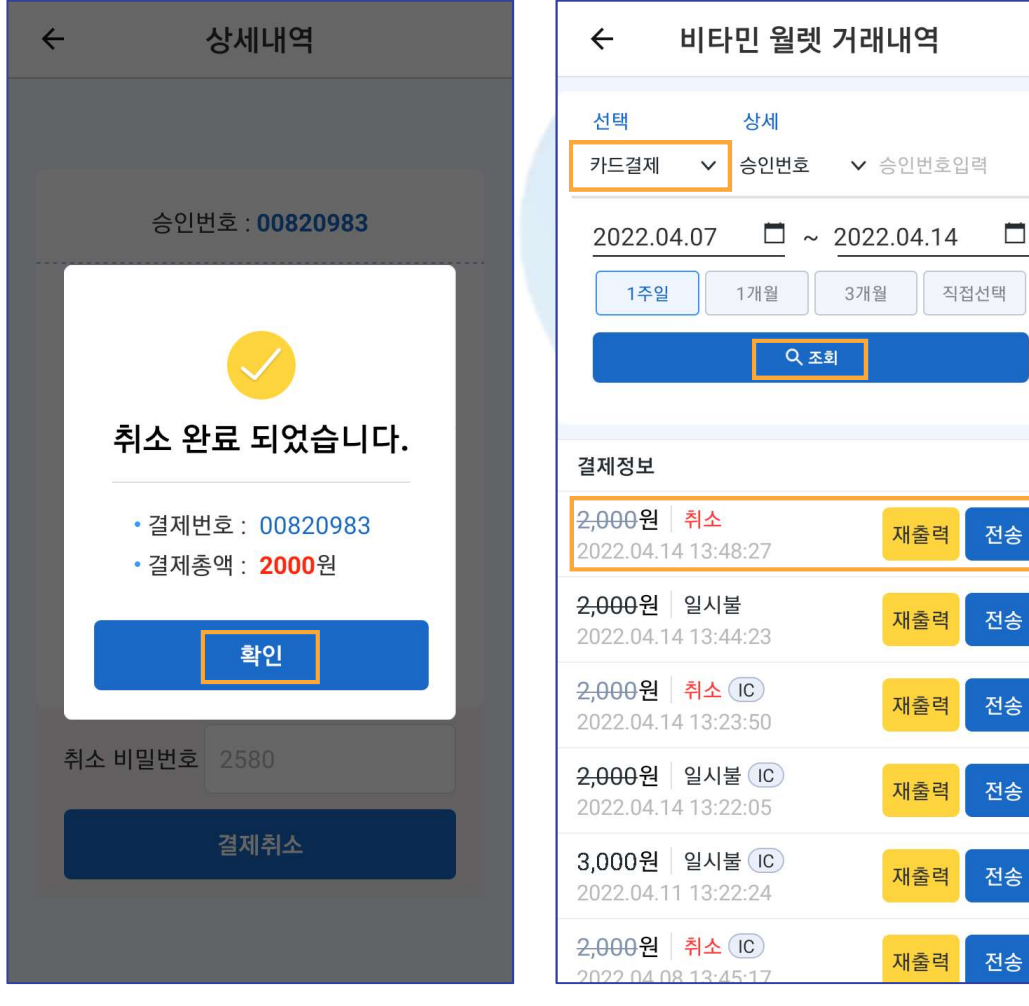

5. 수기결제 취소 완료

6. 거래내역에서 확인 가능

#### **II. 포스** 4. 비타민거래내역 ③ IC 결제 취소(1)

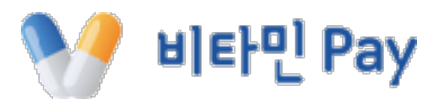

※ 만약 IC 결제건에 대해 직접 취소가 안되는 경우가 발생한다면 '비타민월렛' 앱에서 '챗봇으로 상담하기'를 통해 취소 요청해 주세요.

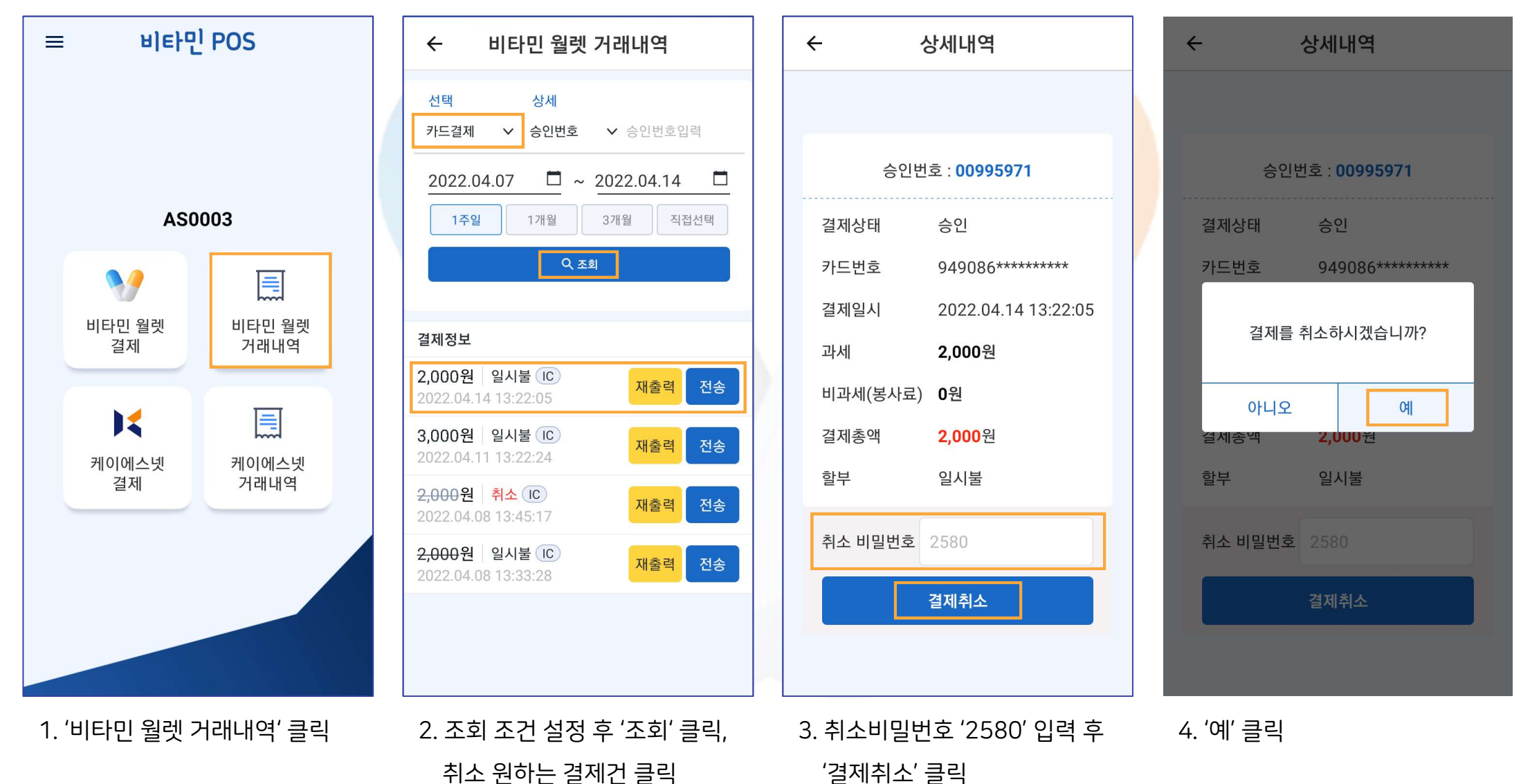

27

#### 비타민 월렛 거래내역 상세내역 상세내역 상세내역 ← 4 ← ← 선택 상세 V 승인번호 카드결제 ∨ 승인번호입력 승인번호: 00995971 승인번호: 00995971 승인번호: 00995971 **□** ~ 2022.04.14 2022.04.07 1주일 1개월 3개월 직접선택 결제상태 승인 결제상태 승인 승인정보 승인정보 Q 조회 승인이 정상적으로 완료되었습니다 취소 완료 되었습니다. 카드를 읽혀주세요 결제정보 무결성 점검 완료 무결성 점검 완료 <del>2,000</del>원 취소 IC • 결제번호 : 00995971 재출력 전송 2022.04.14 13:23:50 결제총액: 2000원 확 인 취 소 2.000원 일시불 IC 전송 재출력 2022.04.14 13:22:05 확인 일시불 할부 일시불 할부 3.000원 일시불 IC 재출력 전송 2022.04.11 13:22:24 취소 비밀번호 2580 취소 비밀번호 2580 취소 비밀번호 2580 2,000원 취소 IC 재출력 전송 2022.04.08 13:45:17 2,000원 일시불 IC 재출력 전송 2022.04.08 13:33:28 5. 카드리더기에 카드 삽입 6. 취소 완료(IC모듈 알림) 7. 취소 완료(비타민 알림) 8. 거래내역에서 확인 가능

※ 만약 IC 결제건에 대해 직접 취소가 안되는 경우가 발생한다면 '비타민월렛' 앱에서 '챗봇으로 상담하기'를 통해 취소 요청해 주세요.

## Ⅱ. 포스 4. 비타민거래내역 ③ IC 결제 취소(2)

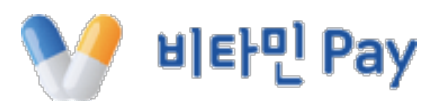

## **II . 포스** 4. 비타민거래내역 ④ 현금영수증 취소(1)

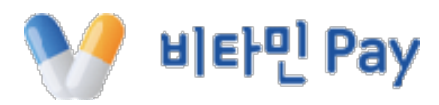

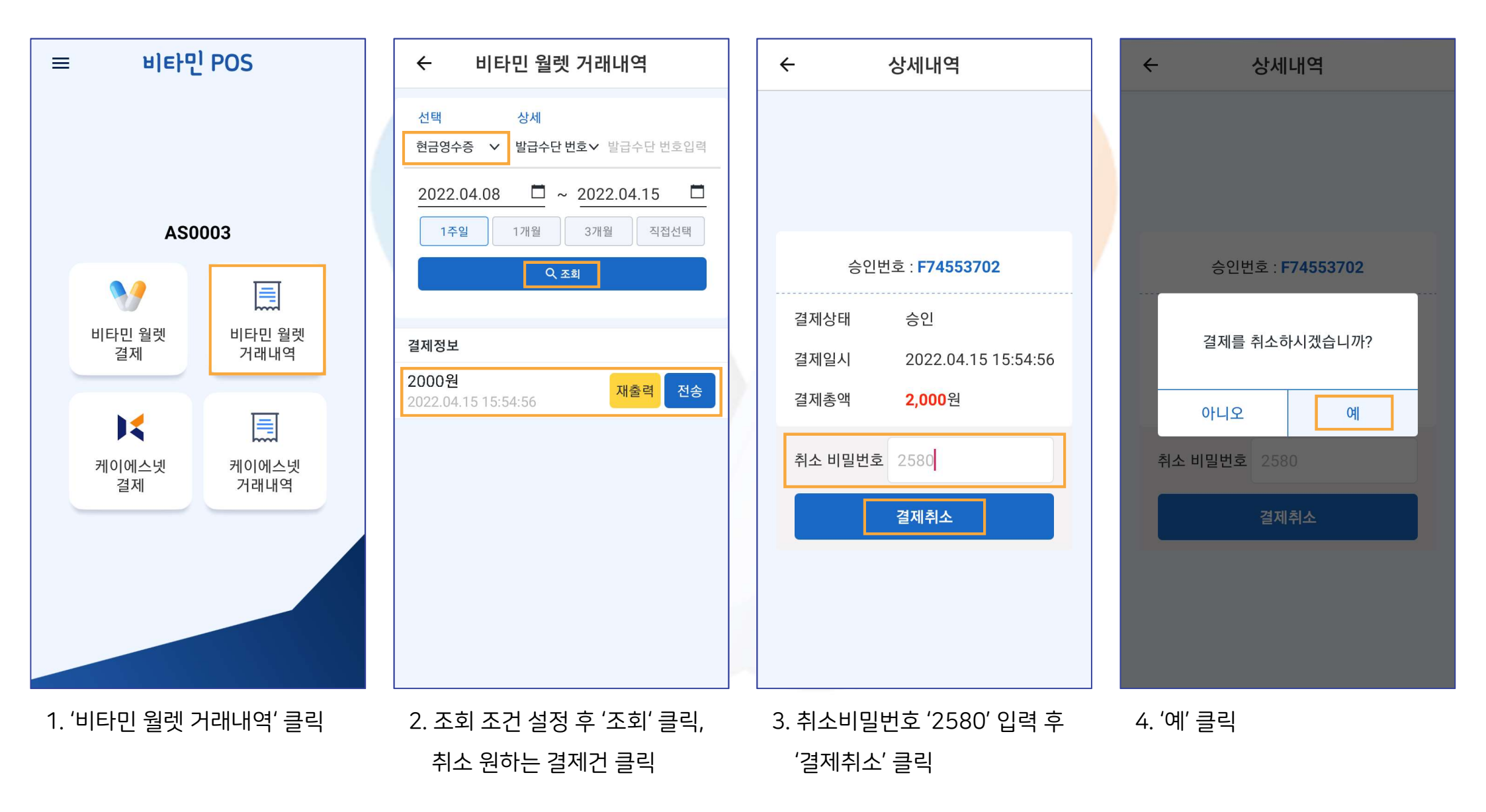

## **II. 포스** 4. 비타민거래내역 ④ 현금영수증 취소(2)

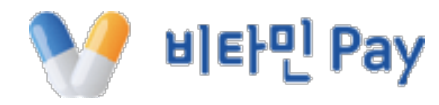

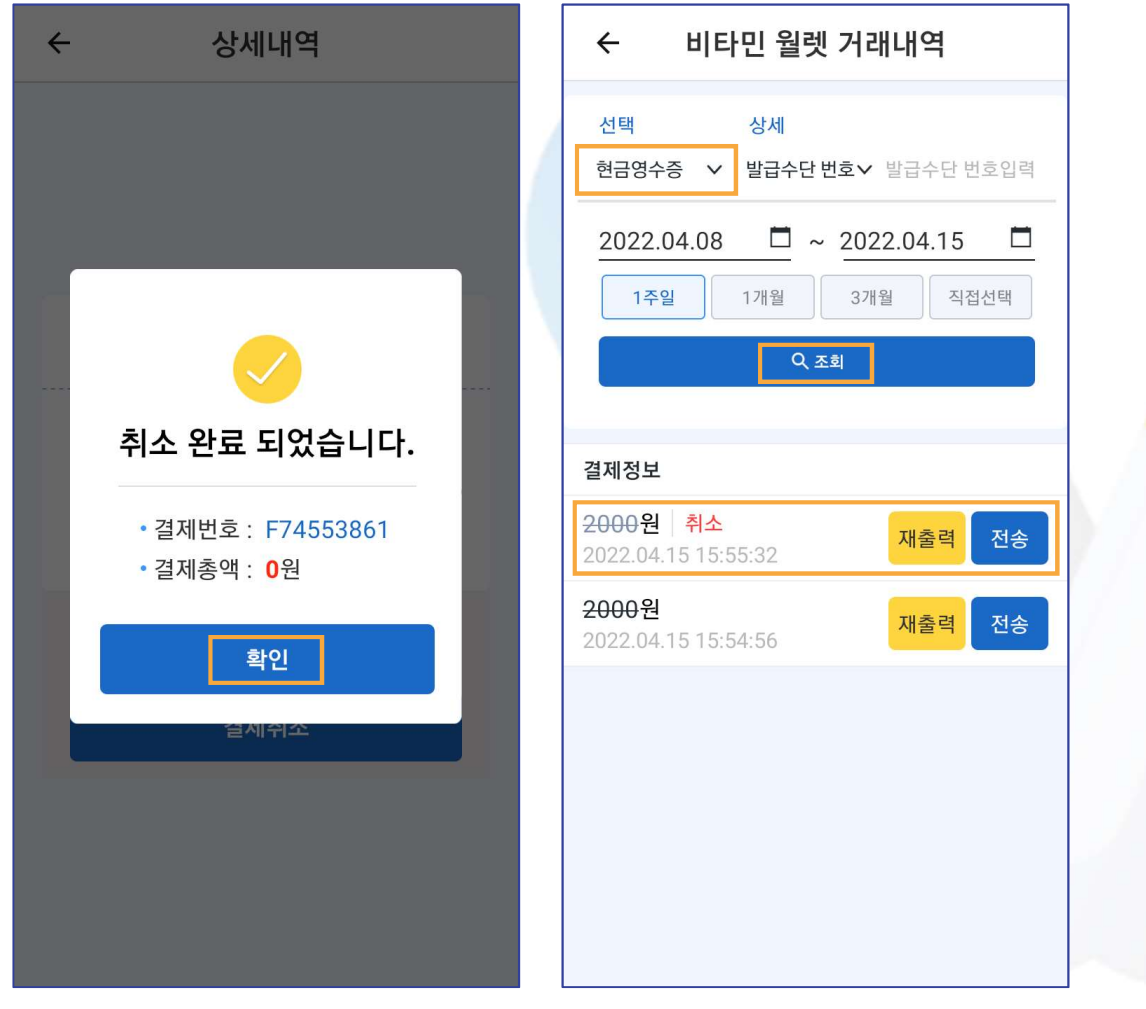

5. 취소 완료

6. 거래내역에서 확인 가능

## **II. 포스** 4. 비타민거래내역 ⑤ QR 결제 취소(1)

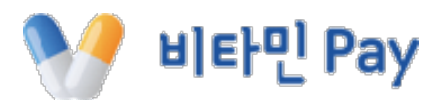

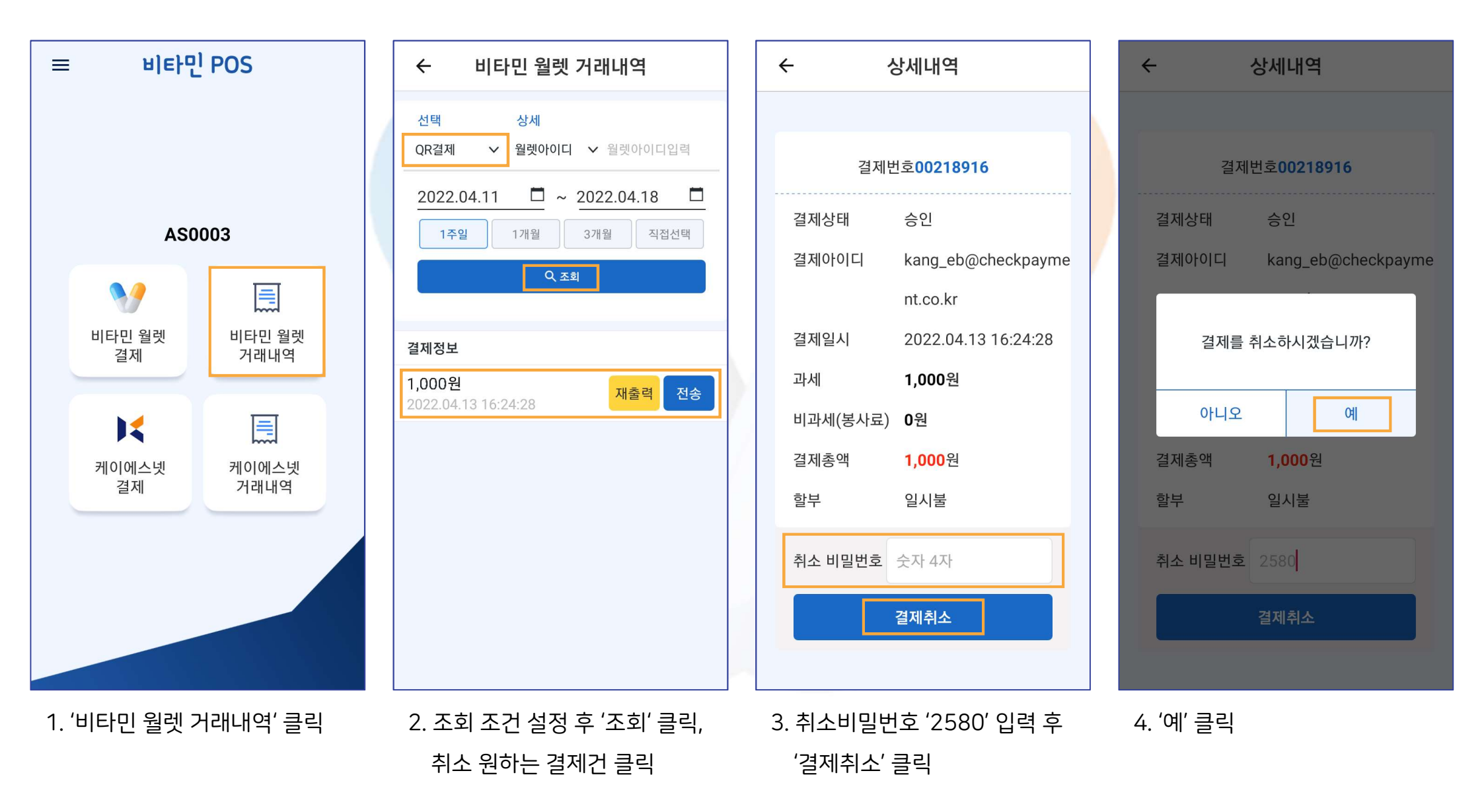

#### 5. 취소 완료

#### 6. 거래내역에서 확인 가능

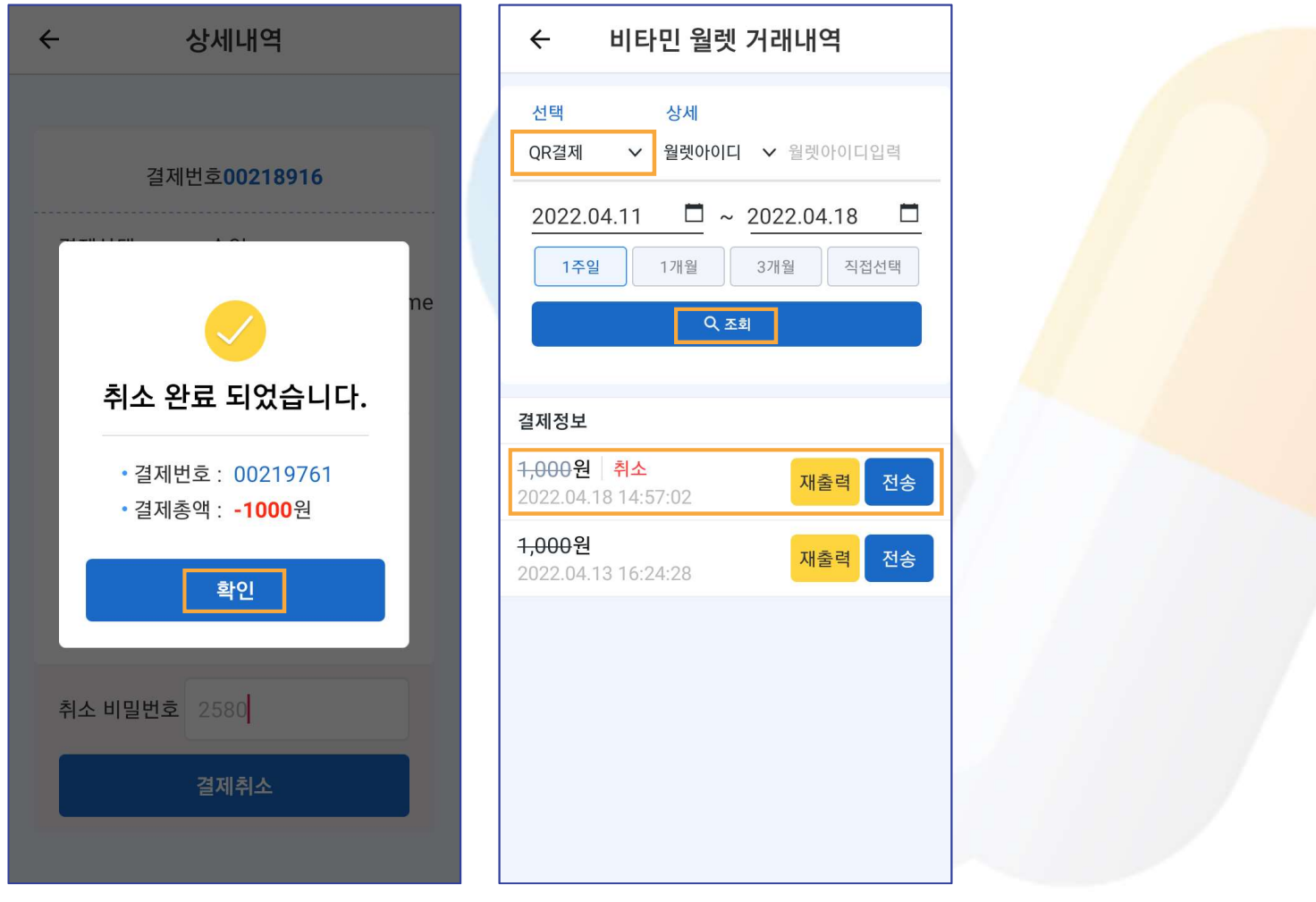

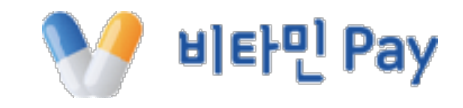

## ┃. 포스 4. 비타민거래내역 ⑤ QR 결제 취소(2)

#### 1. '케이에스넷 결제' 클릭

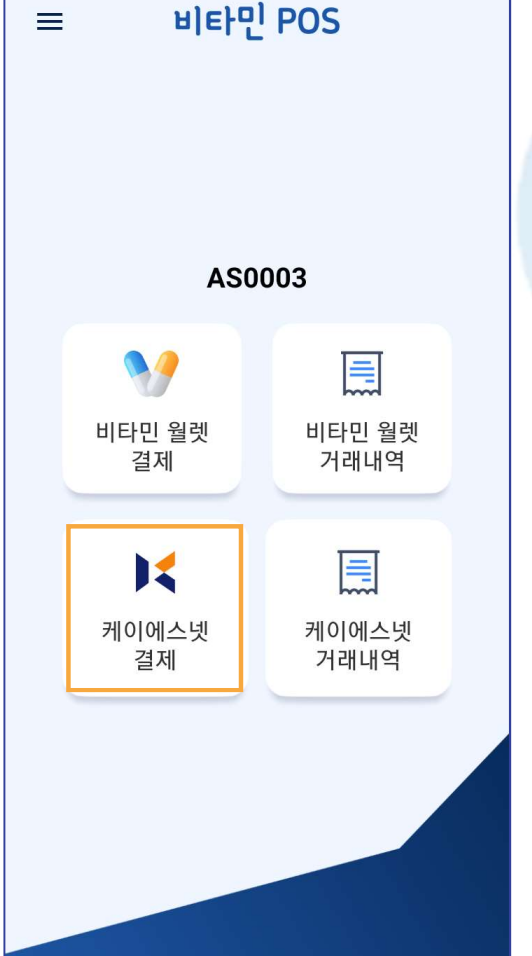

#### 2. 결제 금액 입력한 다음 하단의 '확인' 클릭

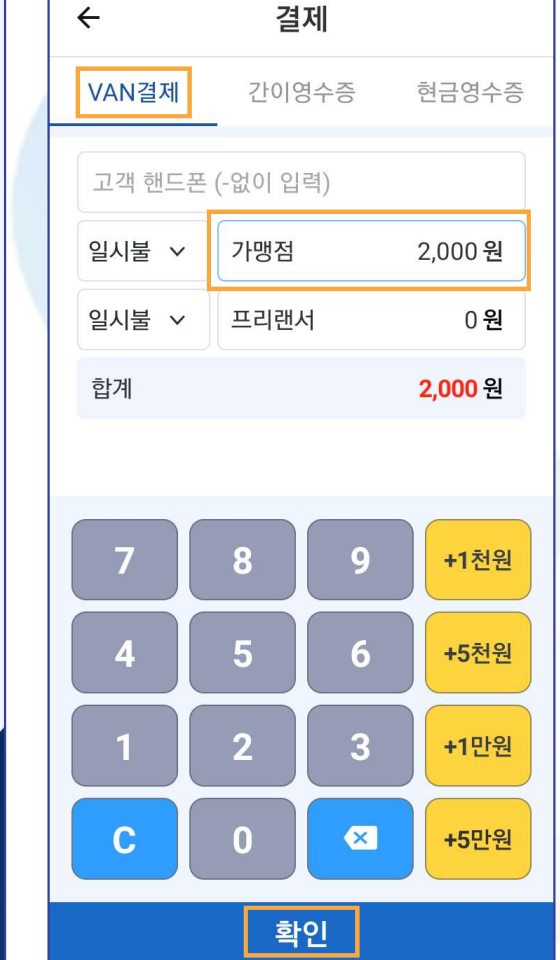

#### 3. 카드 리더기에 카드 삽입

확인

결제

가맹점

승인정보

카드를 읽혀주세요

무결성 점검 완료

취 소

2,000 원

+5천원

+1만원

+5만원

4. 결제 완료(IC 모듈 알림)

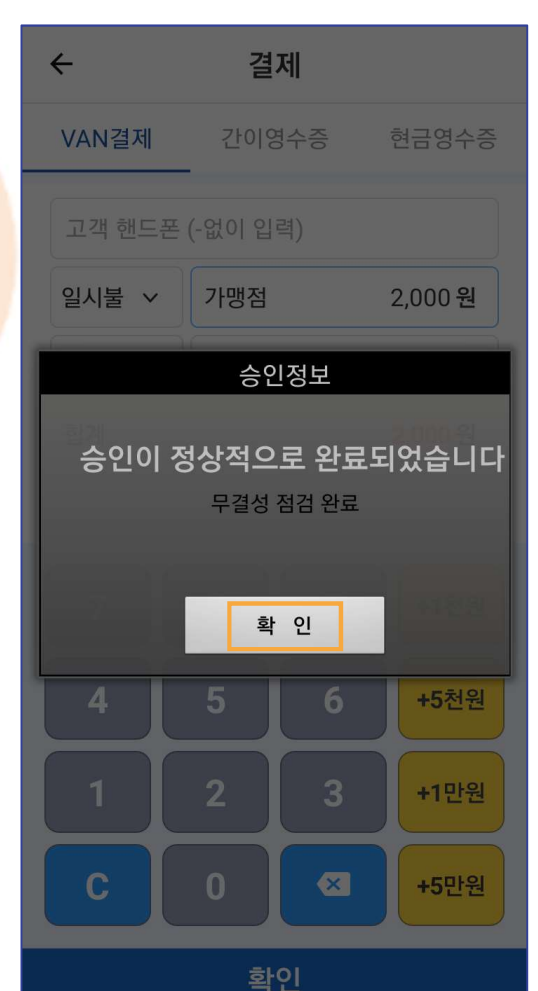

※ 케이에스넷 결제란? KSnet을 통한 VAN 결제로 카드사와 계약한 내용에 따라 수수료가 책정되며, 카드사에 등록한 계좌로 정산 받는 결제 방법입니다.

4

VAN결제

일시불 ~

C

## **II. 포스** 5. 케이에스넷결제 ① VAN 결제(1)

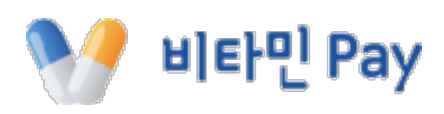

#### 5. 결제 완료

#### 6. 거래내역에서 확인 가능

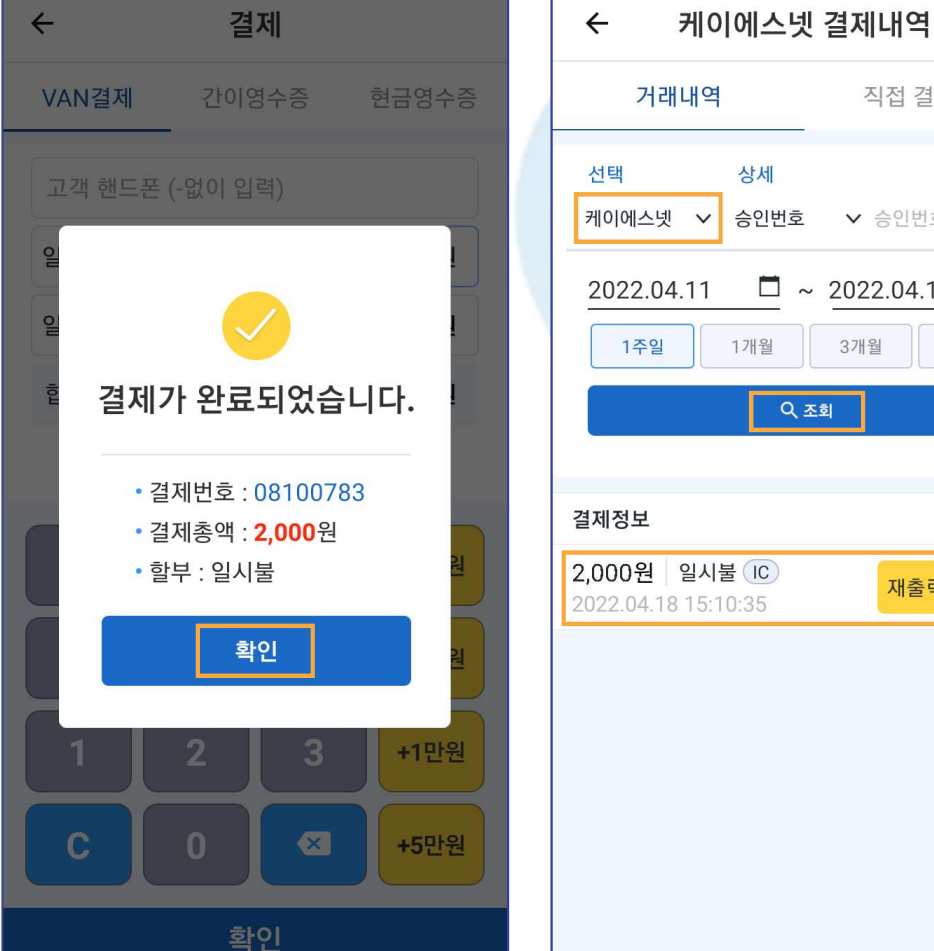

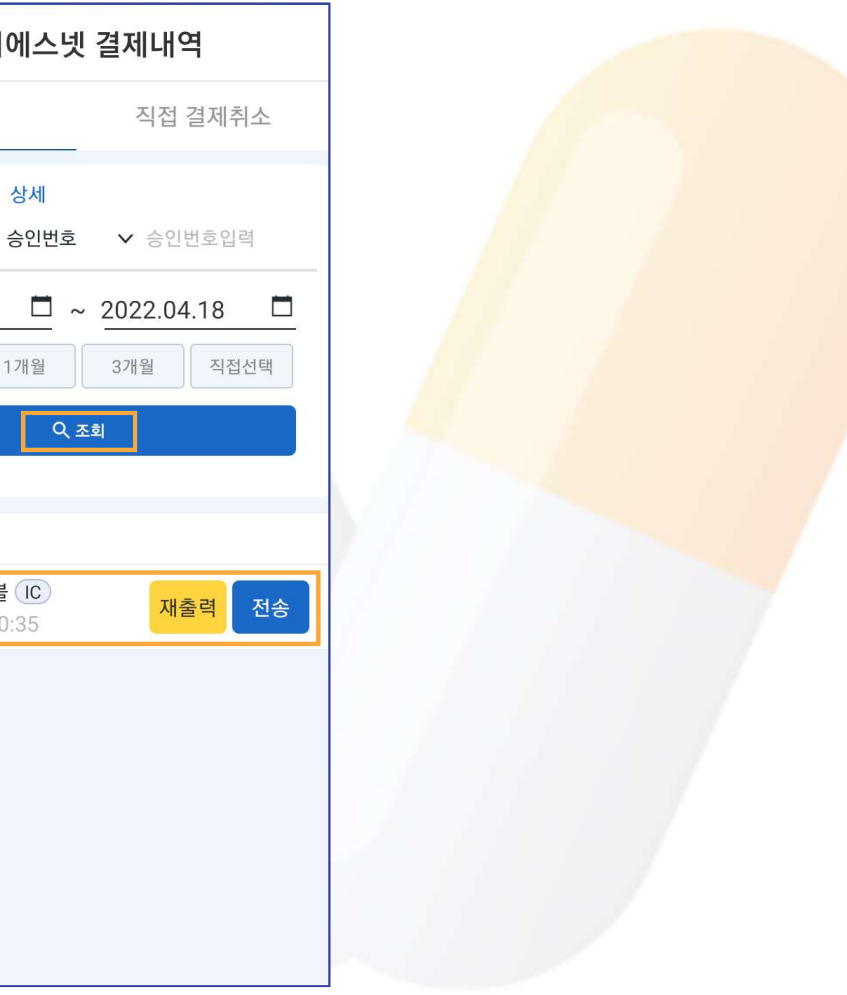

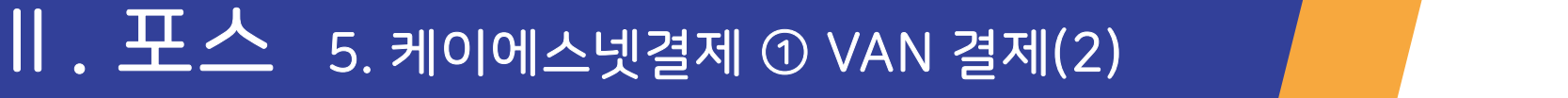

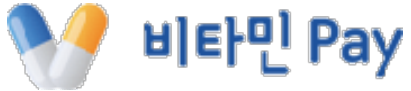

#### 1. '케이에스넷 결제' 클릭

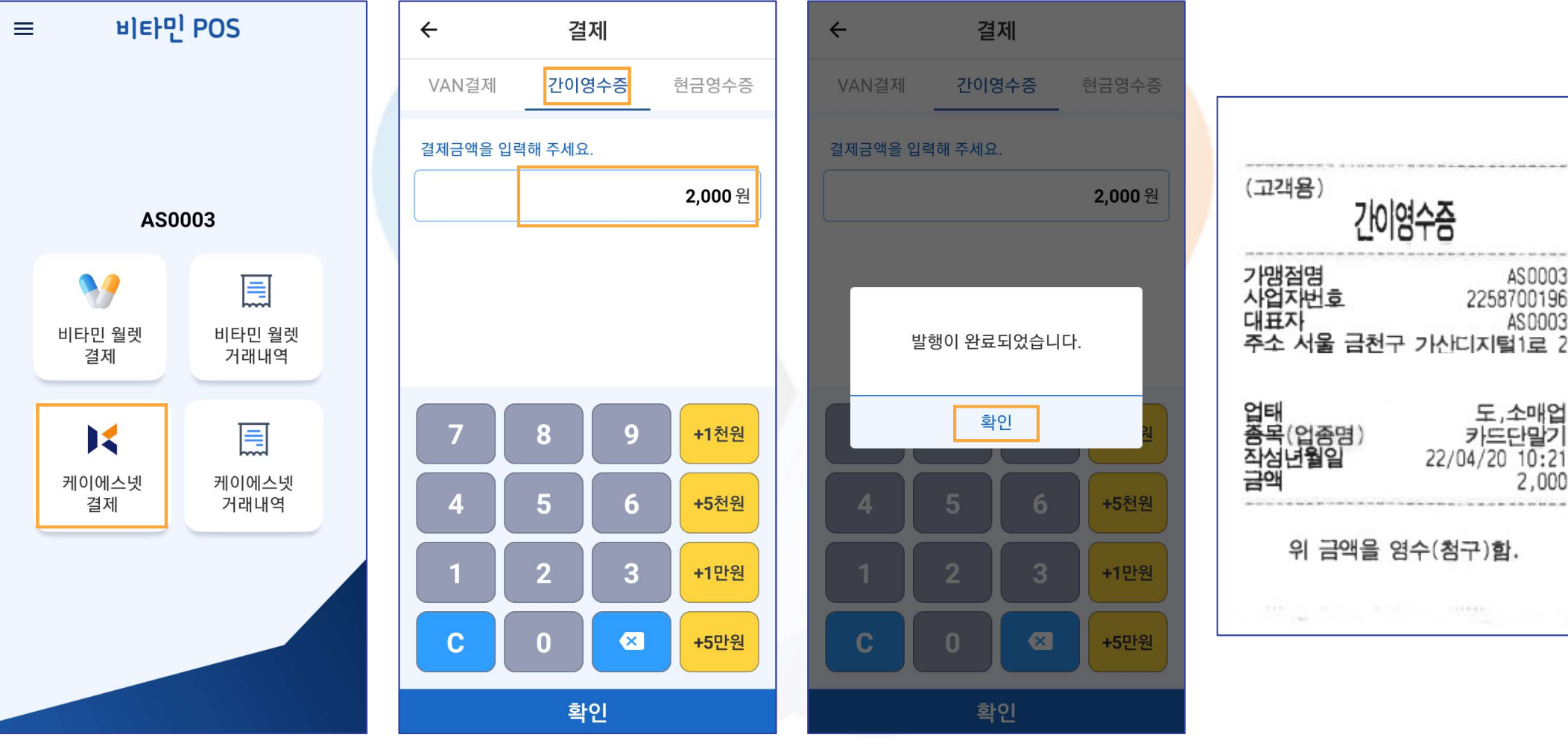

2. 상단의 '간이영수증' 클릭한 다음

발행할 금액 입력 후 '확인'

3. '확인' 클릭 시 발행 완료

4. 간이영수증 출력 완료

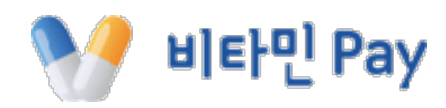

간이영수증

AS0003

AS0003

2,000

2258700196

도,소매업 카드단말기

22/04/20 10:21

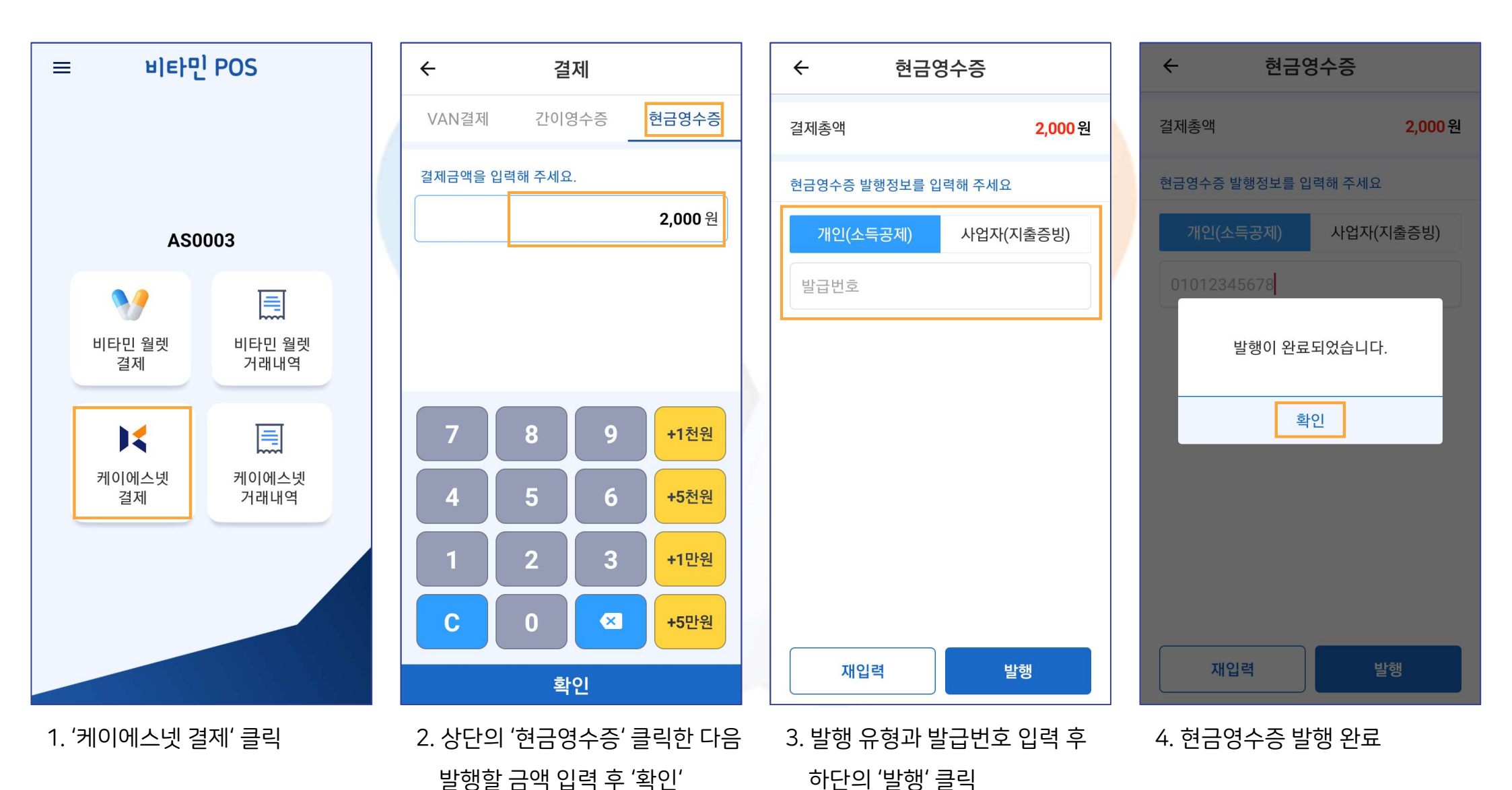

## **II. 포스** 5. 케이에스넷결제 ③ 현금영수증

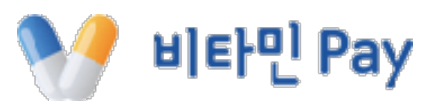

#### 1. '케이에스넷 결제' 클릭

#### 2. 조회 하고자 하는 결제 유형, 상세 조회 조건, 조회기간 설정 가능

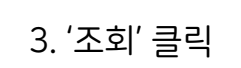

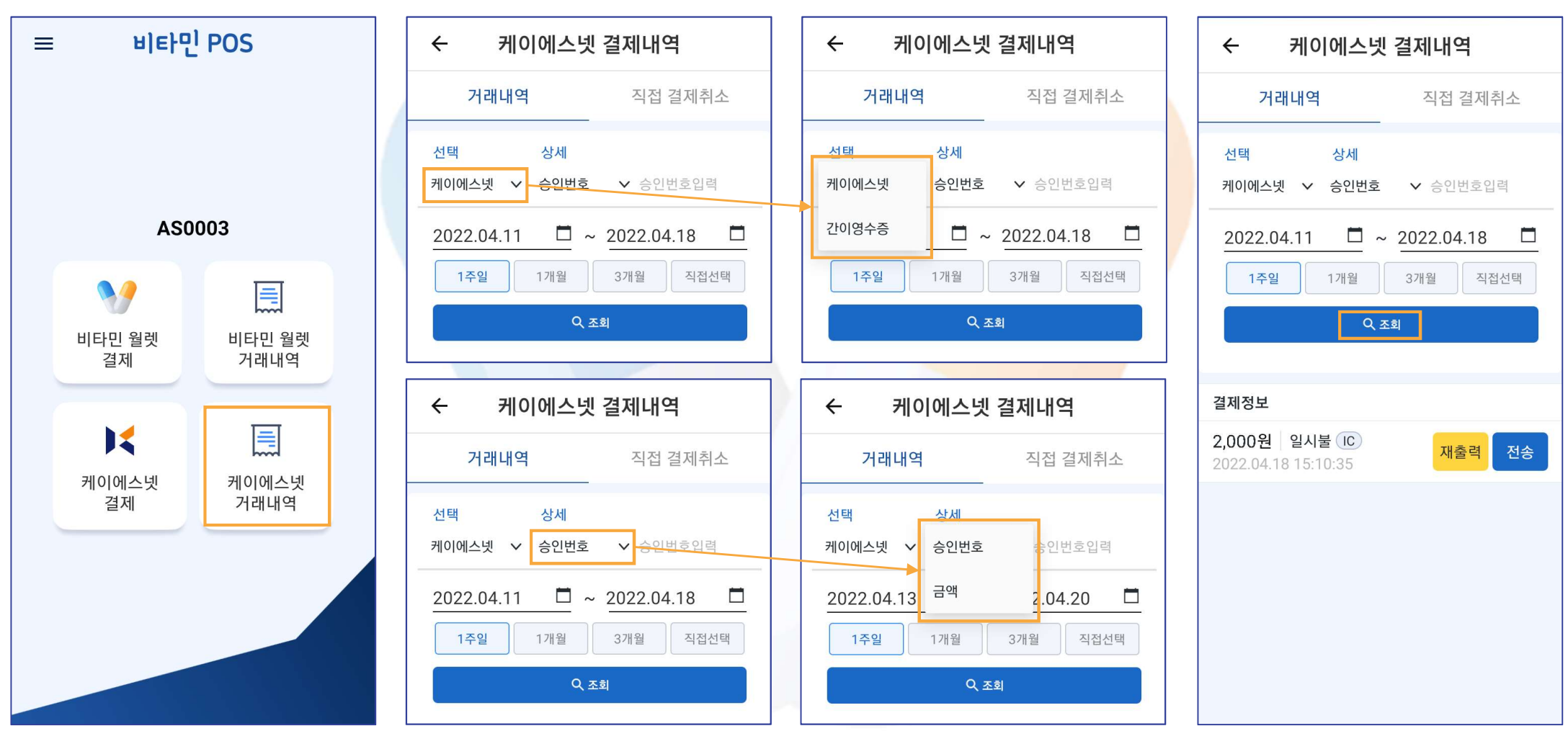

#### **II. 포스** 6. 케이에스넷거래내역 ① 내역 확인

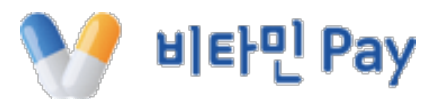

### **II. 포스** 6. 케이에스넷거래내역 ② 결제 취소(1)

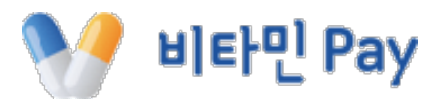

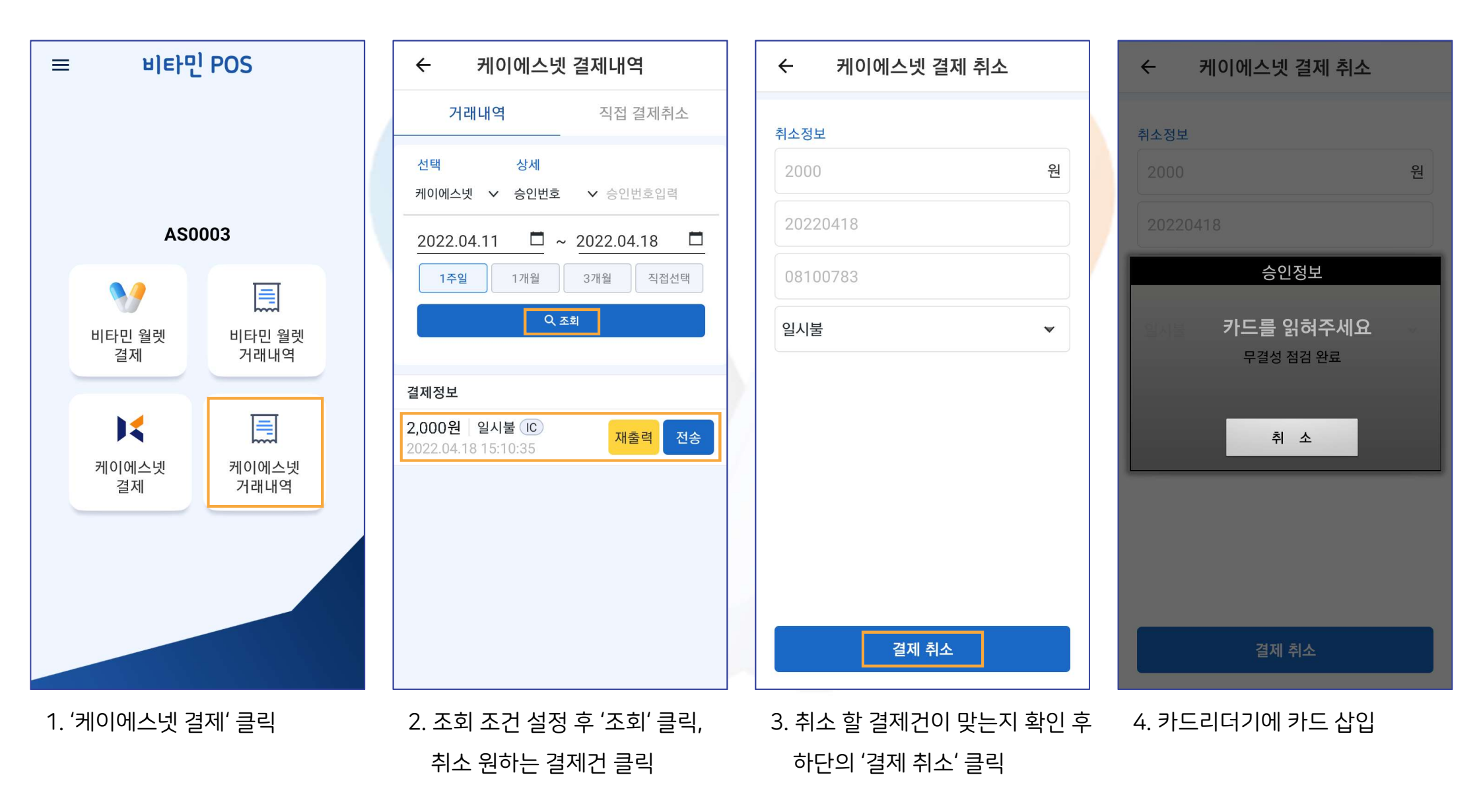

## **II. 포스** 6. 케이에스넷거래내역 ② 결제 취소(2)

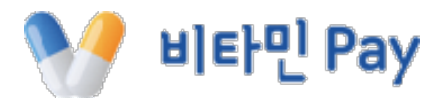

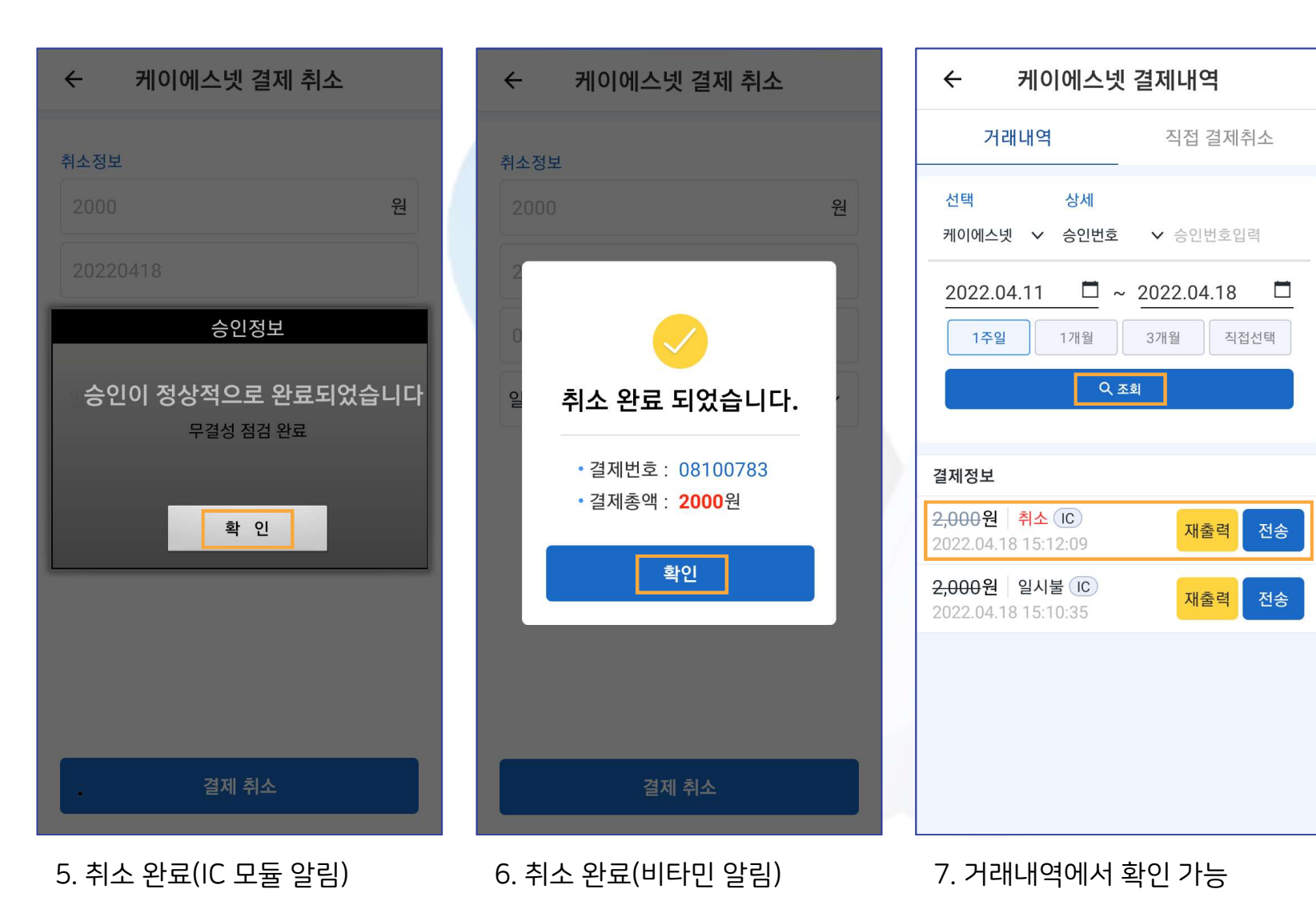

## **II. 포스** 6. 케이에스넷거래내역 ③ 직접 취소(1)

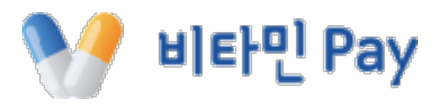

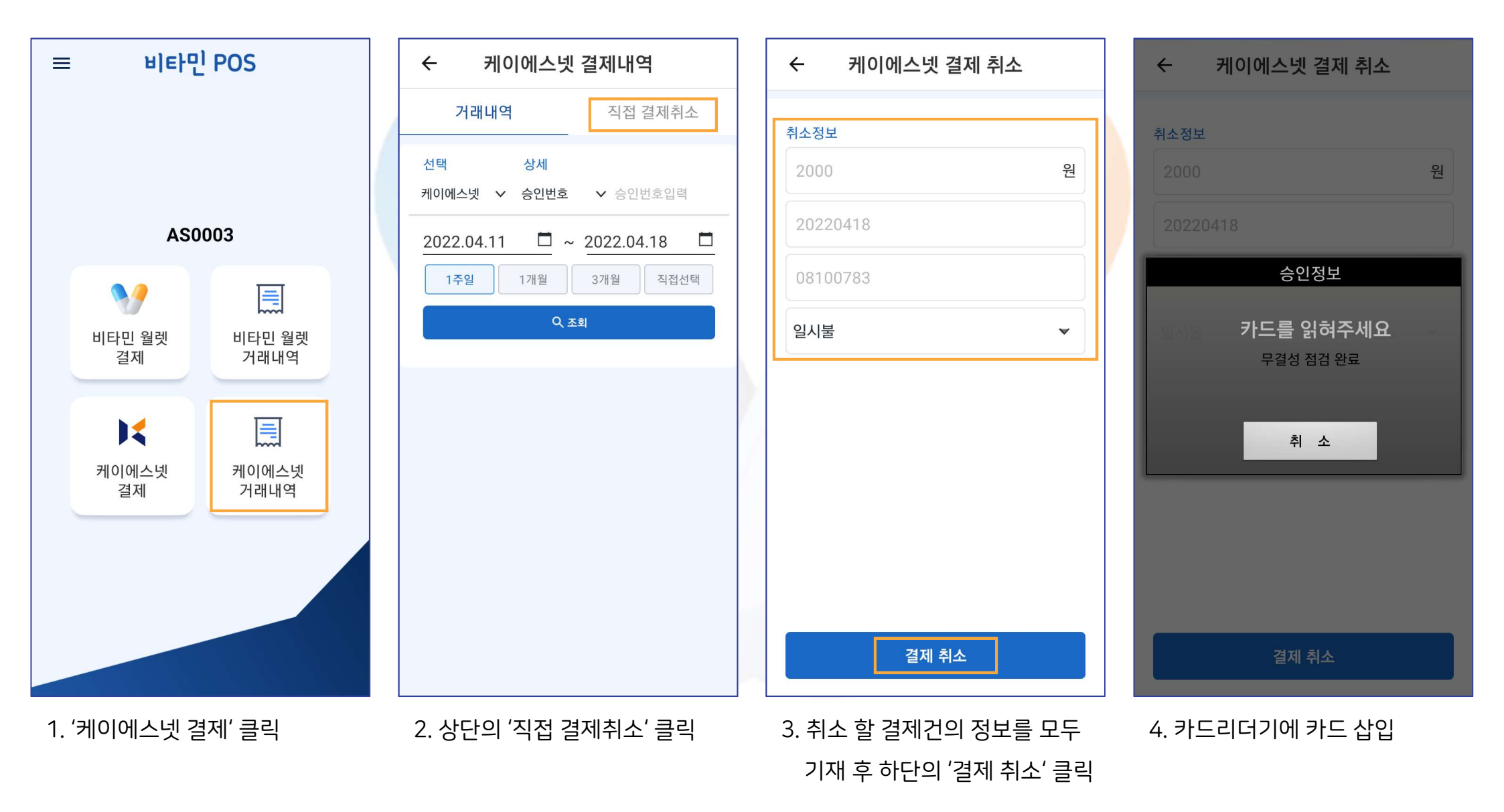

## **II. 포스** 6. 케이에스넷거래내역 ② 직접 취소(2)

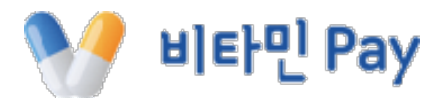

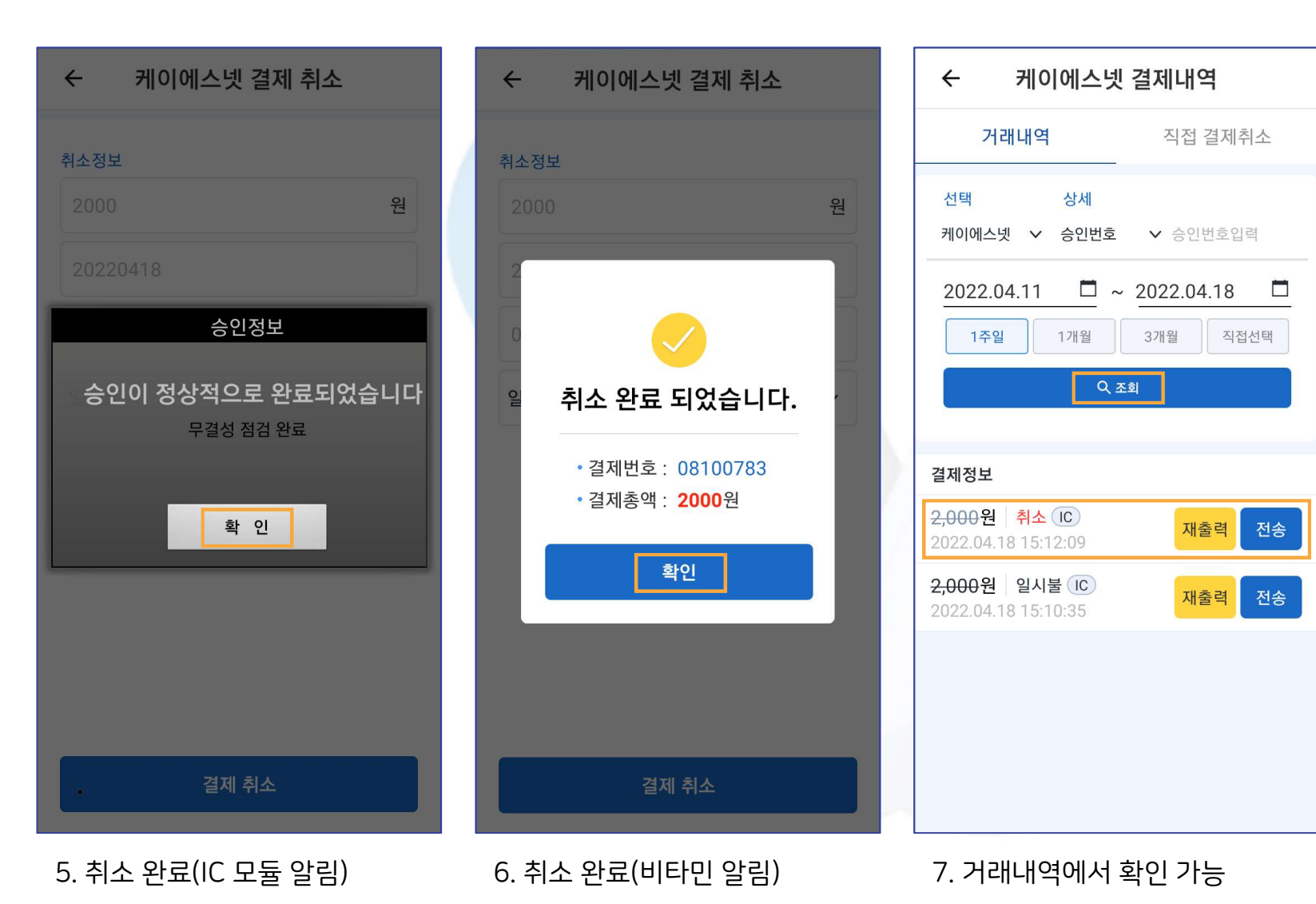

## **II. 포스** 7. 비타민 매출집계

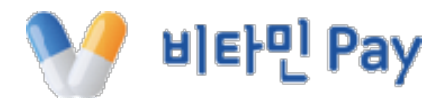

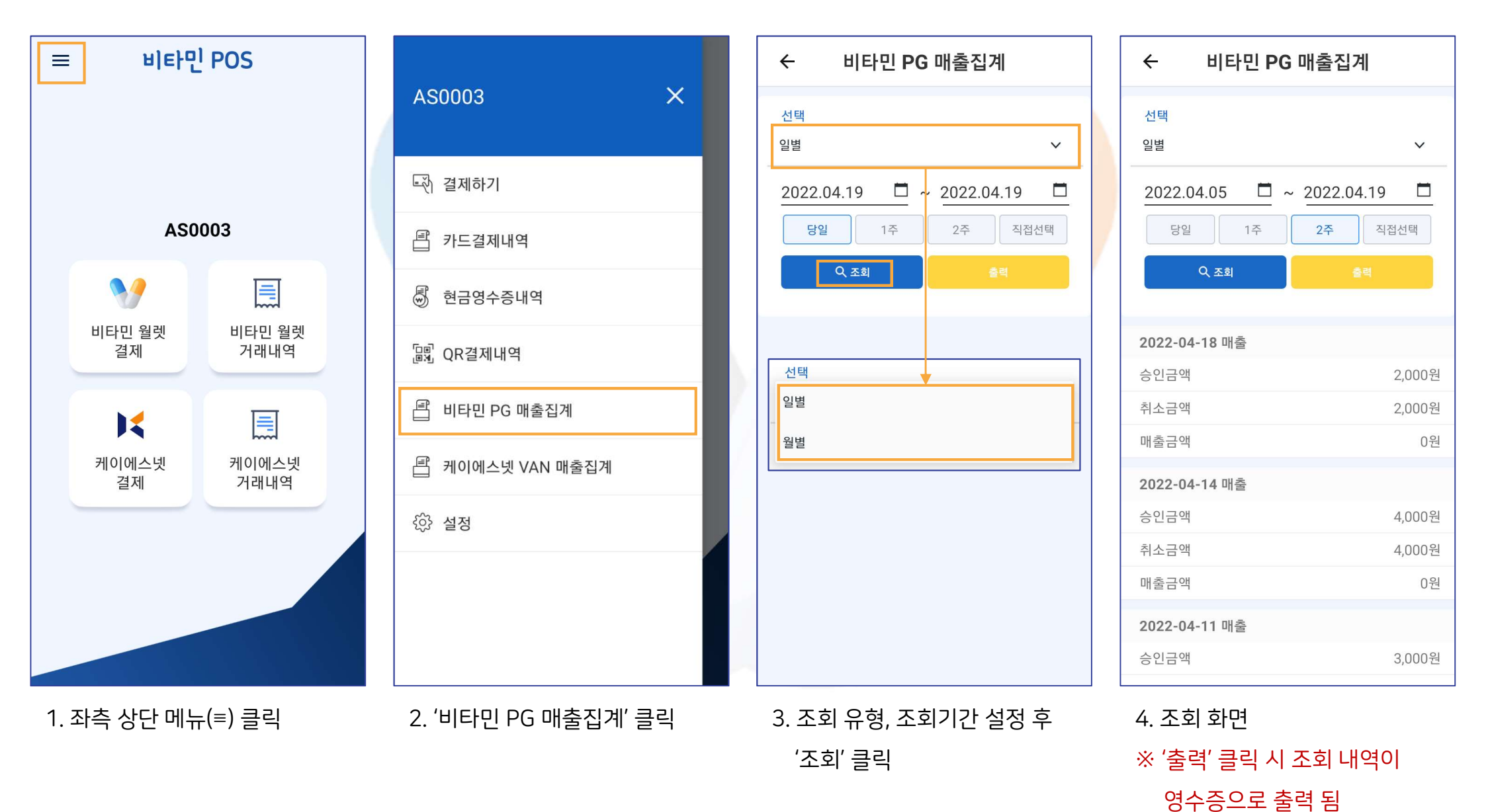

42

#### **II. 포스** 8. 케이에스넷 매출집계

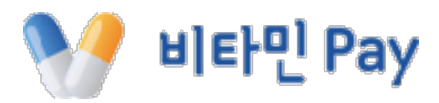

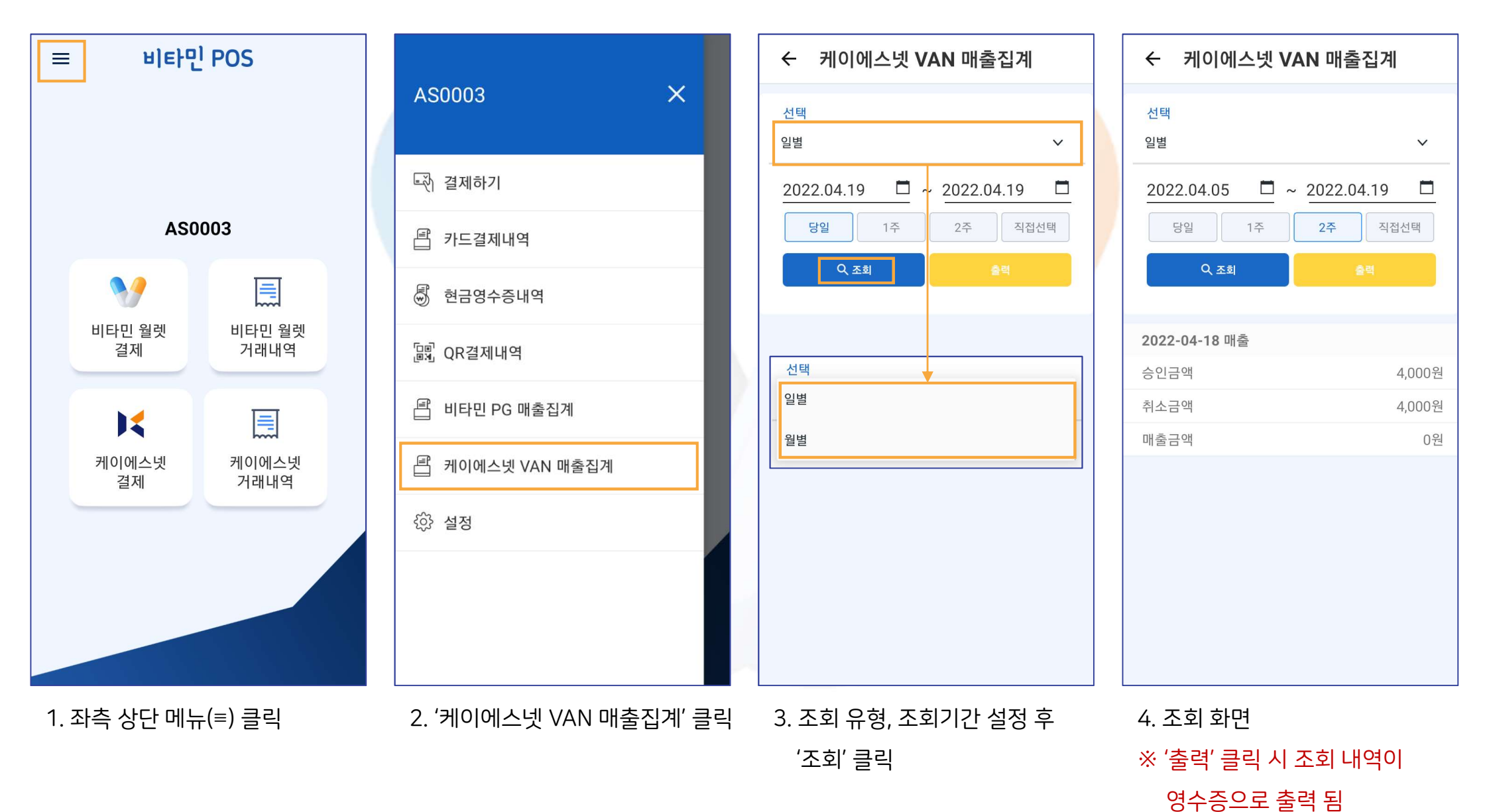

43

**II. 포스** 9. 설정

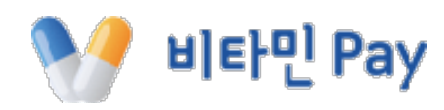

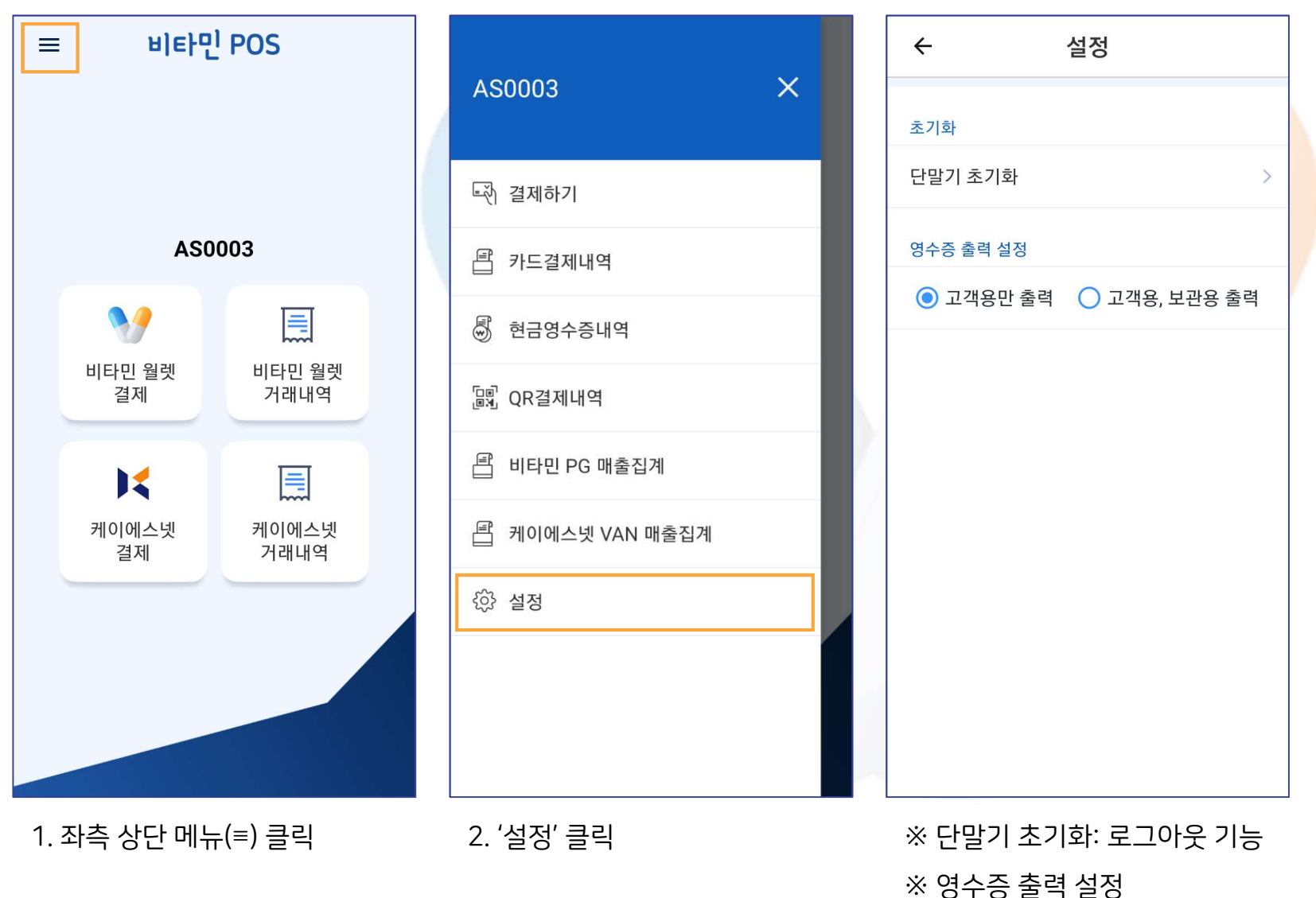

- 고객용만 출력: 한 장 출력 기능

- 고객용, 보관용 출력: 두 장 출력 기능

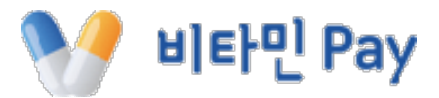

## 비타민 페이와 함께 해주셔서 감사합니다.